# **pQKD Twin Cloud Edition**

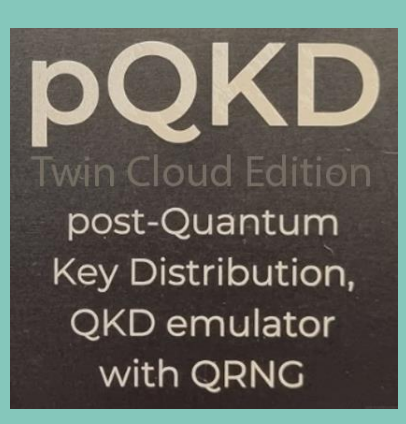

Quantum-Enhanced VPN Connectivity for AWS Cloud. Delivering ETSI QKD Compatibility, Genuine Quantum Entropy, and Post-Quantum Security.

> Created by: Ryszard Olejnik, Piotr Łuniewski, and Mirek Sopek

Quantum Blockchains, Inc.

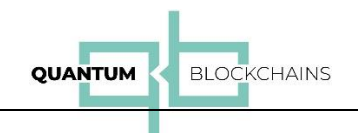

# Table of Contents

| pQKD Twin Cloud Edition |                                                   |    |
|-------------------------|---------------------------------------------------|----|
| I. Solution presenta    | ation                                             | 3  |
| II. Installation of pQ  | KD Twin on AWS                                    | 4  |
| III. Configuration of   | the QKD Emulator – pQKD Device on the Client Side | 13 |
| IV. Client software ir  | nstallation                                       | 18 |
| 1. Installation of      | WireGuard                                         | 18 |
| 2. Installation of      | Java                                              | 19 |
| 3. Installation an      | d Configuration of VPN (qVPN)                     | 19 |
| V. qVPN configurati     | on on AWS                                         | 21 |
| Support                 |                                                   | 27 |

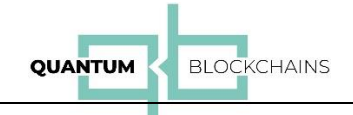

# pQKD Twin Cloud Edition

I. Solution presentation

pQKD Twin Cloud Edition is a solution for high-security connectivity between an AWS VPC (Virtual Private Cloud) and a client network, based on the principles of quantum cryptography realized through QKD emulation.

It follows standard VPN principles, enhanced with secure symmetric key exchange provided by QKD emulation technology. This technology ensures full ETSI QKD compatibility, genuine quantum entropy from a quantum random number generator, and uses a standard post-quantum key encapsulation mechanism (FIPS 203 - Module-Lattice-Based Key-Encapsulation Mechanism Standard known also as CRYSTALS Kyber).

The solution consists of the following elements:

- 1. An EC2 server instance on AWS (with the necessary services installed)
- 2. A client computer (with the necessary services installed)
- 3. A pQKD device.

The solution schema is presented below:

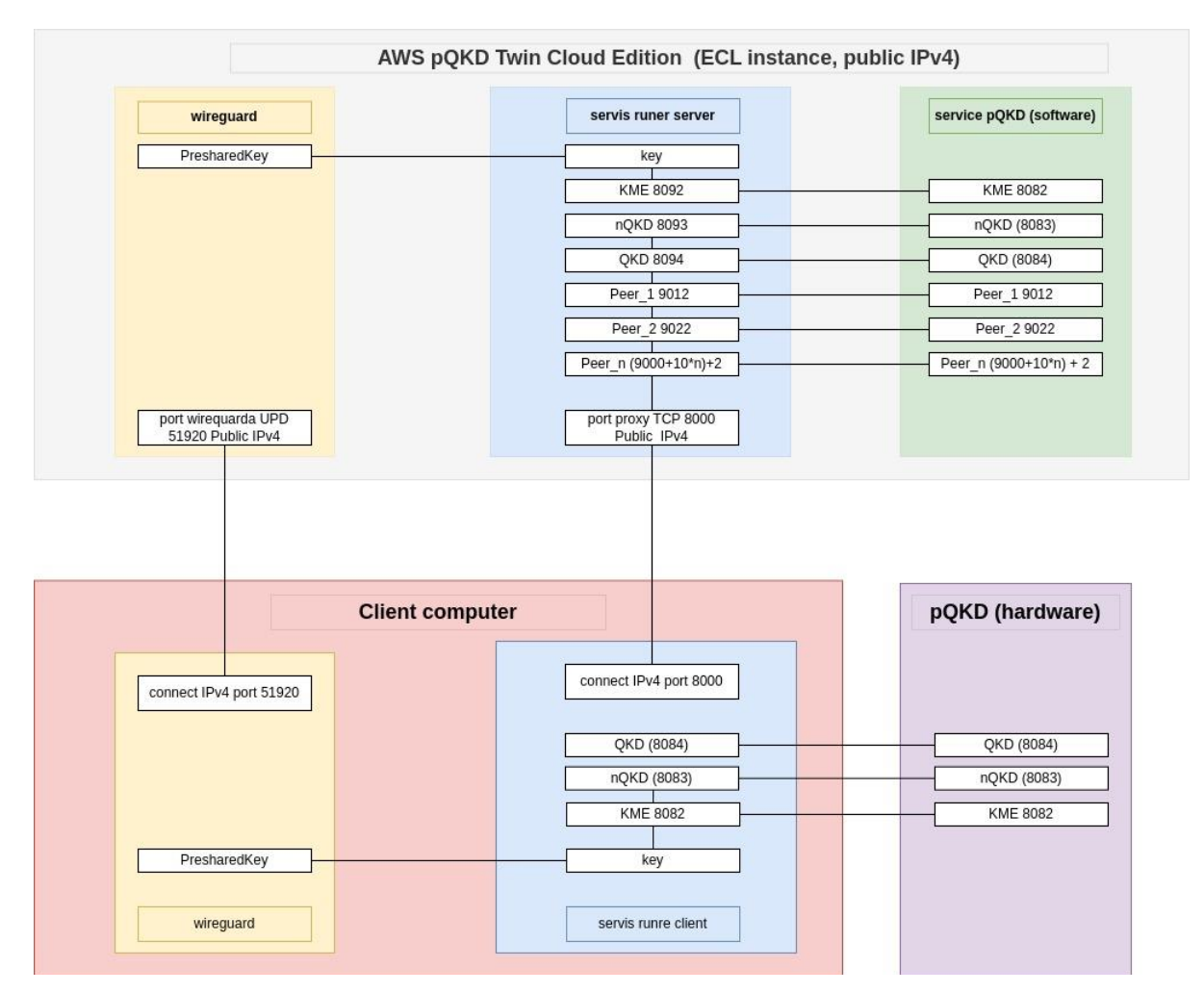

Figure 1 pQKD Twin Cloud Edition schematics

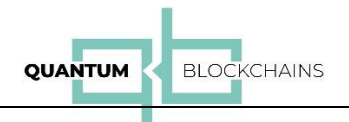

As shown in Figure 1, the VPN network is based on the efficient and secure WireGuard VPN. In our solution, we do not modify the essential security components of the VPN. WireGuard establishes a UDP connection (on port 51920), creating a new virtual network interface in the system. Authentication and encryption key exchange are still performed using the RSA algorithm. However, for maximum security, the transmitted standard key is encrypted with a presharedKey—identical on both the server and client sides—via an XOR operation, typical for One-Time Pad (OTP) mechanisms.

pQKD Twin (on the cloud side) and the pQKD device (on the client network/computer side) provide mechanisms for distributing the presharedKey.

Consequently, our solution is a hybrid approach, combining the WireGuard system with a post-quantum key exchange based on quantum entropy. The service requests key generation by connecting to the pQKD service on AWS via the KME (Key Management Entity) port.

The pQKD service communicates through a TCP link (port 8000) with the client service and its pQKD device (where the key is generated). The keys obtained on both the AWS server and client sides are then incorporated into the WireGuard VPN on each end.

On the AWS side, there is an EC2 instance with the following services installed: 1. WireGuard

- 2. A runner service for communication with WireGuard, pQKD, and the client
- 3. A software-based implementation of pQKD

This server configuration has been saved as an AMI image on AWS.

On the client side, the following components are present:

1. WireGuard

- 2. A service for communication with WireGuard, pQKD, and the AWS server
- 3. A pQKD device connected to the client computer

# II. Installation of pQKD Twin on AWS

We select the image (Images  $\rightarrow$  AMIs) named: "pQKD Twin\_Cloud\_Edition."

| 9                  |       |          |       |                             |   |                       |   |                                   |   |              |   |            |   |           |         |                        |              | 0                      |
|--------------------|-------|----------|-------|-----------------------------|---|-----------------------|---|-----------------------------------|---|--------------|---|------------|---|-----------|---------|------------------------|--------------|------------------------|
| Dashboard <        | Amazo | n Machin | e Ima | ges (AMIs) (1/3) Into       |   |                       |   |                                   |   |              |   |            |   | C         | Recycle | Bin EC2 Image Builder  | Actions •    | inch instance from AMI |
| EC2 Global View    | Owned | by me 🔻  | Q F   | ind AMI by attribute or tag |   |                       |   |                                   |   |              |   |            |   |           |         |                        |              | < 1 >                  |
| Instances          |       | Name Ø   | •     | AMI name                    | v | AMI ID                | • | Source                            | v | Owner        | v | Visibility | v | Status    | v       | Creation date          | 9   Platform | V Root                 |
| Instances          |       |          |       | tgateway                    |   | ami-06ab13462688deaf2 |   | 168420631900/tgateway             |   | 168420631900 |   | Private    |   | Available | e Q Q   | 2024/10/31 09:56 GMT+1 | Linux/UNIX   | ebs                    |
| Instance Types     | _     |          | _     | avonAMI                     |   | ami-0620a7f528d6c18c7 | 8 | 168420631900/gvpnAMI              | _ | 168420631900 |   | Private    |   | Available | 00      | 2024/12/19 15:28 GMT+1 | Linux/UNIX   | ebs                    |
| Launch Templates   |       |          |       | pQKD_Twin_Cloud_Edition     |   | ami-0c093795242722a2t | 6 | 168420631900/pQKD_Twin_Cloud_Edi. |   | 168420631900 |   | Private    |   | @ Pending | QQ      | 2024/12/20 15:19 GMT+1 | Linux/UNIX   | ebs                    |
| Spot Requests      | 1     |          |       |                             |   |                       |   |                                   |   |              |   |            |   |           |         |                        |              |                        |
| Savings Plans      |       |          |       |                             |   |                       |   |                                   |   |              |   |            |   |           |         |                        |              |                        |
| Reserved Instances |       |          |       |                             |   |                       |   |                                   |   |              |   |            |   |           |         |                        |              |                        |
| Dedicated Hosts    |       |          |       |                             |   |                       |   |                                   |   |              |   |            |   |           |         |                        |              |                        |

Figure 2

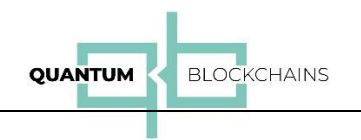

After choosing the right image, click the "Launch Instance from AMI" button:

| Launch an instance Info<br>Imazon EC2 allows you to create virtual machines, or instances, that run on the AW5 Cloud. Quickly get started by following the simple steps below.                                                                                                    | ▼ Summary                                                                |
|----------------------------------------------------------------------------------------------------|--------------------------------------------------------------------------|
| Name and tags Info                                                                                                    |                                                                          |
| QvpnWirequard Add additional tags                                                                                                    | Software Image (AMI)<br>pQKD Twin Cloud Edition<br>ami-0c095795242722azb |
| ▼ Application and OS Images (Amazon Machine Image) Info                                                                                                    | Virtual server type (instance type)<br>t2.micro                          |
| An AMI is a template that contains the software configuration (operating system, application server, and applications) required to launch your instance. Search or<br>Browse for AMIs if you don't see what you are looking for below                                                                                                    | Firewall (security group)<br>New security group                          |
| Q Search our full catalog including 1000s of application and OS images                                                                                                    | Storage (volumes)<br>1 volume(s) - 8 GiB                                 |
| AMI from catalog Recents My AMIs Quick Start                                                                                                    | Cancel                                                                   |
| Name Q<br>pQKD_Twin_Cloud_Edition Browse more AMIs                                                                                                    | 두_ Preview code                                                          |
| Description Including AMIs from<br>pQKD Twin Cloud Edition AWS, Marketplace and                                                                                                    |                                                                          |
| Image ID the Community ami-0c093795242722a2b                                                                                                    |                                                                          |
| Username   ①<br>root                                                                                                    |                                                                          |
| Published         Architecture         Virtualization         Root device type         ENA Enabled           2024-12-20T14:19:40.0002         x86_64         hvm         ebs         Yes                                                                                                    |                                                                          |
|                                                                                                    |                                                                          |
| ▼ Instance type Info   Get advice                                                                                                    |                                                                          |
| Instance type       t2.micro     Free tier eligible       Family: L1 vxPU     1 GiB Memory       On-Demand Windows base pricing: 0.0134 USD per Hour     Image: Compare instance type       On-Demand Windows base pricing: 0.0124 USD per Hour     Image: Compare instance types       On-Demand Windows base pricing: 0.0124 USD per Hour     Compare instance types |                                                                          |
| Additional costs apply for AMIs with pre-installed software                                                                                                    |                                                                          |
| ▼ Key pair (login) →                                                                                                    |                                                                          |
| You can use a key pair to securely connect to your instance. Ensure that you have access to the selected key pair before you launch the instance.                                                                                                    |                                                                          |
| test C Create new key pair                                                                                                    |                                                                          |

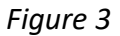

Then fill in the fields highlighted in red as follows:

- 1. Instance name
- 2. Instance type (vCPUs, CPU, disk size)
- 3. Select or generate the key for SSH terminal access

Next, click the "Launch Instance" button.

You should then see the following screen:

|                                                                                                    |                                                                                                    | QUANTUM < BLOG                                                                                                    | CKCHAINS                                                                                                    |                                                                                                    |                                                                                                    |
|----------------------------------------------------------------------------------------------------|----------------------------------------------------------------------------------------------------|----------------------------------------------------------------------------------------------------|----------------------------------------------------------------------------------------------------|----------------------------------------------------------------------------------------------------|----------------------------------------------------------------------------------------------------|
| EC2 > Instances > Launch an Instance                                                                                                    |                                                                                                    |                                                                                                    |                                                                                                    |                                                                                                    | 0 0 5                                                                                                    |
| Success     Success/hilly initiated launch of instance ( <u>1.028248/bb/di/02256b</u> Launch log                                                                                               | )                                                                                                    |                                                                                                    |                                                                                                    |                                                                                                    |                                                                                                    |
| Next Steps Q. What would you like to do next with this instance, for example                                                                                                    | r "create alarm" ar "create backsp"                                                                                                    |                                                                                                    |                                                                                                    |                                                                                                    | < 1 2 3 4 >                                                                                                    |
| Create billing and free tier usage alerts<br>To manage costs and avoid surprise bills, set up email<br>collifications for billing and free tier usage thresholds.<br>Create billing alerts [3] | Connect to your instance<br>One your instance is noning, log into it from your local<br>computer.<br>Connect to instance (2)<br>Learn more (3) | Connect an RDS database<br>Configure the connection between an IC2 instance and a<br>database to allow traffic flow between them.<br>Connect an RDS database (2)<br>Contex a rest (2) database (3)<br>Lower connection (3) database (3) | Create EBS snapshot policy<br>Create a policy that automates the creation, retention, and<br>detection of EBS snapshot<br>Create EBS snapshot policy [3]                                                                                                    | Manage detailed monitoring           Enable or disable detailed monitoring for the instance. If you enable detailed monitoring park houses IC2 conside displays monitoring parks with 1 monitoria parks.           Manage detailed monitoring & | Create Load Balancer<br>Create a application, network pateway or classic Elastic Load<br>Balancer<br>Create Load Balancer (2) |
| Create AWS budget<br>AWS budgets slow you to create budgets, forecast spend,<br>and take action on your creats and usage from a single<br>bootion.<br>Create AWS budget (2)                    | Manage CloudWatch alarms<br>Create or update Anazon CloudWatch alarms for the instance.<br>Manage CloudWatch alarms (2)                        | Diaster recovery for your instances<br>Recover the instances you just funched into a different<br>Availabil? Zure or a different Algoin using All'S Lastic<br>Diaster Recovery DESL.<br>Diaster recovery for your instances [3]         | Monitor for suspicious nutrime activities<br>Anzaro GuardDay evalues you to continuously monitor for<br>matchions nutrime activity and unauthorized behavior, with<br>near mail dive wideling in an o-Net activities executing across<br>your Anzaro ECI verticulas.<br>Member for suspicious nutrime activities 🕐 | Get Instance screenshot Capture a screenshot Capture a screenshot from the instance and view it as an image. This is useful for tradicishooting an unreachable instance. Get instance screenshot [3]                                            | Get system log<br>Veve his instanci's system log to traditishoot insues.<br>Get system log (*                                 |

Which informs about creation of the instance based on the stored image.

After opening "EC2  $\rightarrow$  instance" in AWS we shall see the created instance:

| •                                                        |     |                  |                                            |                |            |                      |              |               |                                |   |                       |               |                                        |          |                  |                                     |               | ٦             |
|----------------------------------------------------------|-----|------------------|--------------------------------------------|----------------|------------|----------------------|--------------|---------------|--------------------------------|---|-----------------------|---------------|----------------------------------------|----------|------------------|-------------------------------------|---------------|---------------|
| Dashboard K<br>EC2 Global View                           | Ins | stances (1/5)    | nfo<br>attribute or too (once-constitue)   |                |            | All states           | •            |               |                                |   |                       |               | Lest updated<br>less than a minute ago | Connect  | Instance state 🔻 | Actions                             | th instances  | <b>)</b><br>Ø |
| Events     Instances                                     |     | Name Ø           | v   Instance ID                            | Instance state | ٧          | Instance type w      | Status check | Alarm status  | Availability Zone              | v | Public IPv4 DN5       | v Public IPed | v   Elastic IP                         | IPv6 IPs | v   Monitoring v | Security group name                 | v   Key name  |               |
| Instances<br>Instance Types                              |     | gupntest gateway | i-02ccb02db7ac9c9d1<br>i-0def04701989a12d7 | Stopped        | ର ର<br>ଭ ର | t2.micro<br>t2.micro | -            | View alarms + | eu-central-1b<br>eu-central-1c |   | -                     | -             | -                                      | -        | disabled         | launch-wizard-15<br>launch-wizard-8 | test<br>myARS |               |
| Launch Templates<br>Spot Requests                        |     | server2          | i-0538780f65d40f4b0                        | Stopped        | 00         | t2.micro             | -            | View alarms + | eu-central-1b                  |   | -                     | -             | -                                      | -        | disabled         | launch-wizard-14                    | test          |               |
| Savings Plans<br>Reserved Instances                      |     | qvpnWirequar     | rd i-028248dbdfd0276fb                     | @ Running      | 00         | t2.micro             | Initializing | View alarms + | eu-central-1b                  |   | ec2-3-64-126-113.eu-c | 3.64.126.113  | -                                      | -        | disabled         | launch-wizard-16                    | test          |               |
| Dedicated Hosts<br>Capacity Reservations                 |     |                  |                                            |                |            |                      |              |               |                                |   |                       |               |                                        |          | _                |                                     |               |               |
| ▼ Images                                                 |     |                  |                                            |                |            |                      |              |               |                                |   |                       |               |                                        |          |                  |                                     |               |               |
| AMI Catalog                                              |     |                  |                                            |                |            |                      |              |               |                                |   |                       |               |                                        |          |                  |                                     |               |               |
| <ul> <li>Elastic Block Store</li> <li>Volumes</li> </ul> |     |                  |                                            |                |            |                      |              |               |                                |   |                       |               |                                        |          |                  |                                     |               |               |

#### Figure 5

This instance is automatically launched. A "Public IPv4" number is also assigned, which may change after restarting the instance or stopping and resuming it. Therefore, we must associate a fixed IPv4 address with this instance, which will be needed in further system configuration.

To do this, open **"Network & Security"** → **"Elastic IPs"** in the AWS menu:

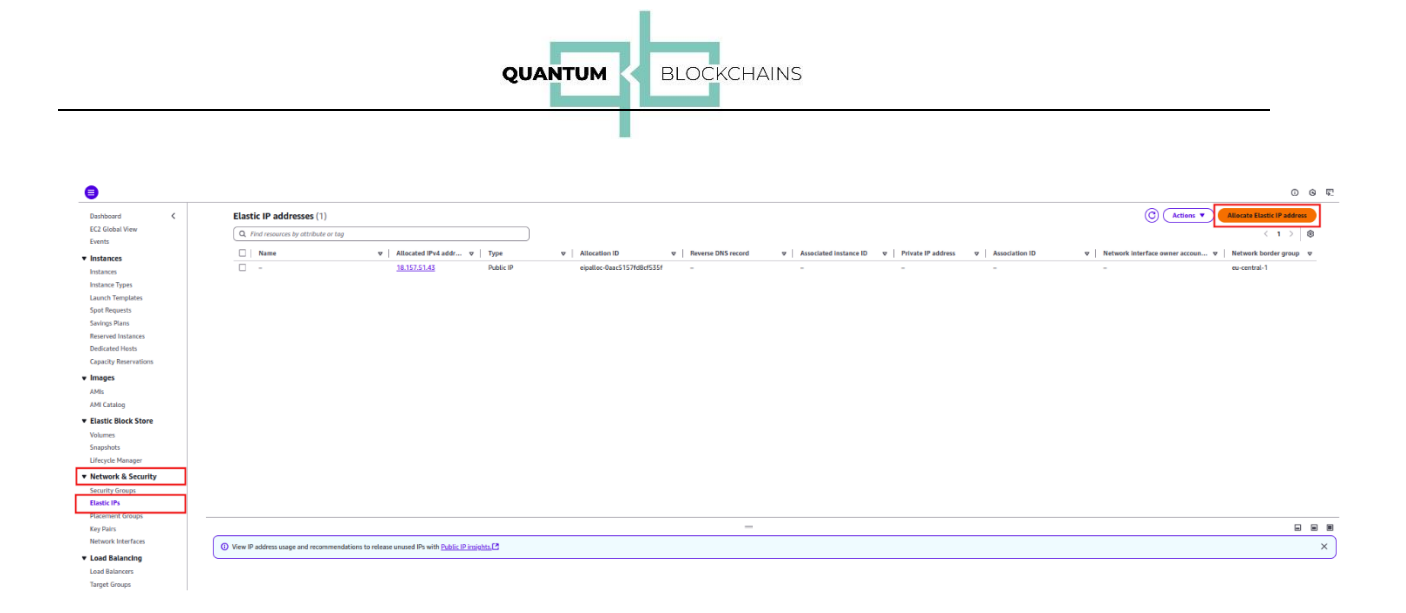

Now, click on 'Allocate Elastic IP address':

| Elastic IP address settings Info                                                                                                    |                                                                                                    |
|----------------------------------------------------------------------------------------------------|----------------------------------------------------------------------------------------------------|
| Public IPv4 address pool                                                                                                    |                                                                                                    |
| <ul> <li>Amazon's pool of IPv4 addresses</li> </ul>                                                                                                    |                                                                                                    |
| Public IPv4 address that you bring to your AWS address that you bring to your AWS address that you bring to you bring to your AWS address that you bring to you bring to you brin | int with BYOIP. (option disabled because no pools found) Learn more 🖸                                                                                                    |
| Customer-owned pool of IPv4 addresses created f<br>customer owned pools found) Learn more                                                                                                    | n your on-premises network for use with an Outpost. (option disabled because no                                                                                                    |
| Allocate using an IPv4 IPAM pool (option disabled                                                                                                    | cause no public IPv4 IPAM pools with AWS service as EC2 were found)                                                                                                    |
| Network border group Info                                                                                                    |                                                                                                    |
|                                                                                                    |                                                                                                    |
| Q, eu-central-1<br>Global static IP addresses<br>WWS Global Accelerator can provide global static IP a<br>the Amsong related natured: A sam areas IA                                                                                                    | X Sesses that are announced worldwide using anycast from AWS edge locations. This can help improve the availability and latency for your user traffic by using                                                                                                    |
| Q eu-central-1<br>Ciclobal static IP addresses<br>WKS Global Accelerator can provide global static IP an<br>the Amazon global network. Learn more [2]<br>Create accelerator [2]                                                                                                    | x sees that are announced worldwide using anycast from AWS edge locations. This can help improve the availability and latency for your user traffic by using                                                                                                    |
| Q eu-central-1<br>Stobal static (P addresses<br>WS Global Accelerator can provide global static (P a<br>the Amazon global network, Learn more (*)<br>Create accelerator (*)<br>Tags - optional                                                                                                    | x sees that are announced worldwide using anycast from AWS edge focations. This can help Improve the availability and latency for your user traffic by using                                                                                                    |
| Q eu-central-1<br>Clobal static IP addresses<br>MKS Global Accelerator can provide global static IP a<br>diversity of the static IP and the static IP and<br>the Amazon global network. Learn more [*]<br>(reate accelerator [*])<br>Trags - optional<br>h tag is a label that you assign to an AWS resource. Ex                                                                                                    | Esses that are announced worldwide using anycast from AWS edge locations. This can help improve the availability and latency for your user traffic by using                                                                                                    |
| Q eu-central-1<br>Cickel static IP addresses<br>NVS Global Accelerator can provide global static IP and<br>the Anaxon global returnok. Learn more []<br>(reate accelerator [])<br>Trags - optional<br>At ag is a label that you assign to an AWS resource. Ex-<br>No tags associated with the resource.                                                                                                    | Esses that are announced worldwide using anycast from AWS edge locations. This can help improve the availability and latency for your user traffic by using tag consists of a key and an optional value. You can use tags to search and filter your resources or track your AWS costs. |
| Q eu-entral-1<br>Global static IP addresses<br>WS Global Accelerator can provide global static IP an<br>the Anazon global network. Learn more [3<br>Create accelerator [3]<br>Tags - optional<br>A tag is a label that you assign to an AWS resource. Eu<br>No taga associated with the resource.<br>Add new tag                                                                                                    | esses that are announced worldwide using anycast from AWS edge locations. This can help improve the availability and latency for your user traffic by using tag consists of a key and an optional value. You can use tags to search and filter your resources or track your AWS costs. |

#### Figure 7

After clicking the "Allocate" button, a Public IPv4 address is generated (as shown in Figure 7); in our example, it is 18.157.51.43.

Now we assign the generated IP address to our newly created instance. To do this, right-click the IP address (the link in blue) and select:

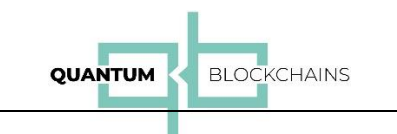

| Dashboard 🗸                   | Elastic IP addresses (1/1)                                                                     |
|-------------------------------|------------------------------------------------------------------------------------------------|
| EC2 Global View               |                                                                                                |
| Events                        | Q Fina resources by attribute or tag                                                           |
| <ul> <li>Instances</li> </ul> | ▼ Allocated IPv4 addr ▼ Type ▼ Allocation ID ▼ Reverse DNS record ▼                            |
| Instances                     | - <u>18,157 51 42</u> Duship [P] eipalloc-Oaac5157fd8cf535f -<br>Allocate Elastic IP address - |
| Instance Types                | View details                                                                                   |
| Launch Templates              | Release Elastic IP addresses                                                                   |
| Spot Requests                 | Associate Elastic IP address                                                                   |
| Savings Plans                 | Disassociate Elastic IP address                                                                |
| Reserved Instances            | Update reverse DNS                                                                             |
| Dedicated Hosts               | Enable transfers                                                                               |
| Capacity Reservations         | Disable transfers                                                                              |
| Images                        | Accept transfers                                                                               |
| AMIs                          |                                                                                                |
| AMI Catalog                   |                                                                                                |
| Elastic Block Store           |                                                                                                |
| Volumes                       |                                                                                                |
| Snapshots                     |                                                                                                |
| Lifecycle Manager             |                                                                                                |
| Network & Security            | =                                                                                              |
| Security Groups               | ① View IP address usage and recommendations to release unused IPs with Public IP insights [2]  |
| Elastic IPs                   | 18 157 51 43                                                                                   |
| Placement Groups              |                                                                                                |

#### The screen appears:

| esource type                                                                                                    |     |
|----------------------------------------------------------------------------------------------------|-----|
|                                                                                                    |     |
| Instance                                                                                                    |     |
| ) Network interface                                                                                                    |     |
| If no private IP address is specified, the Elastic IP address will be associated with the primary private IP address.  Istance       |     |
| Q i-028248dbdfd0276fb                                                                                                    | × O |
| rivate IP address<br>ne private IP address with which to associate the Elastic IP address.                                           |     |
| Q. Choose a private IP address                                                                                                    |     |
| 172.31.34.254                                                                                                    |     |
| secify whether the Elastic IP address can be reassociated with a <u>different resource if it aiready</u> associated with a resource. |     |

# Figure 9

We select our instance and click on 'Associate':

| <b>e</b>                  |    |            |                |           |                            |                             |          |               |                       |       |          |                   |                        |                  |              |                  | <u>1</u> |
|---------------------------|----|------------|----------------|-----------|----------------------------|-----------------------------|----------|---------------|-----------------------|-------|----------|-------------------|------------------------|------------------|--------------|------------------|----------|
| Dashboard <               | i. | Instance   | <b>s</b> (1/5) | Info      |                            |                             |          |               |                       |       |          |                   | Last updated C Connect | Instance state 🔻 | Actions 🔻 📕  | Launch Instances | •        |
| EC2 Global View<br>Events |    | Q. Find In | istance by     | y attribu | te or tag (case-sensitive) |                             |          | All sta       | ates 🔻                |       |          |                   |                        |                  |              | < 1 >            | 8        |
| ▼ Instances               |    | Na:        | ne Ø           | v         | Instance ID                | Instance state              | $\nabla$ | Instance type | ▼ Status check        | Alarm | n status | Availability Zone | Public IPv4 DNS        | v Public IPv4 v  | Elastic IP   | IPv6 IPs         |          |
| Instances                 |    | □ gat      | eway           |           | i-0def04701989a12d7        | ⊖ Stopped                   | ର ପ      | t2.micro      | -                     | View  | alarms + | eu-central-1c     |                        |                  | -            | -                |          |
| Instance Types            |    | □ ser      | ver2           |           | i-0538780f65d40f4b0        | <ul> <li>Stopped</li> </ul> | QQ       | t2.micro      | -                     | View  | alarms + | eu-central-1b     | -                      | -                | -            | -                |          |
| Launch Templates          |    | C qka      | lvpn           |           | i-04dd77b254c68140f        | ⊖ Stopped                   | QQ       | t3.xlarge     | -                     | View  | alarms + | eu-central-1b     | -                      | -                | -            | -                |          |
| Spot Requests             |    |            | ntest          |           | i-02ccb02db7ac9c9d1        | ⊖ Stopped                   | QQ       | t2.micro      | -                     | View  | alarms + | eu-central-1b     | -                      | -                | -            | -                |          |
| Savings Plans             | L  | TAD 🔽      | nWirequ        | ard       | i-028248dbdfd0276fb        | Running                     | QQ       | t2.micro      | <li>Initializing</li> | View  | alarms + | eu-central-1b     | ec2-18-157-51-43.eu    | -c 18.157.51.43  | 18.157.51.43 | -                | _        |
| Reserved Instances        |    | 4          |                |           |                            |                             |          |               |                       |       |          |                   |                        |                  |              | 1                | •        |
| Dedicated Hosts           |    |            |                |           |                            |                             |          |               |                       |       |          |                   |                        |                  |              |                  |          |
| Capacity Reservations     |    |            |                |           |                            |                             |          |               |                       |       |          |                   |                        |                  |              |                  |          |

# Figure 10

By navigating to '*EC2*  $\rightarrow$  *Instances*', we can verify that our server has been assigned the "Elastic IP.":

|                           |   |                  |                                   |                | QU  |               |                       | CHAINS        |                   |                        |                  |              |                  |
|---------------------------|---|------------------|-----------------------------------|----------------|-----|---------------|-----------------------|---------------|-------------------|------------------------|------------------|--------------|------------------|
|                           |   |                  |                                   |                |     |               |                       |               |                   |                        |                  |              |                  |
| •                         |   |                  |                                   |                |     |               |                       |               |                   |                        |                  |              | <b>(</b> ) () () |
| Dashboard <               | Î | tances (1/5)     | Info                              |                |     |               |                       |               |                   | Last updated C Connect | Instance state 🔻 | Actions      | Launch instances |
| EC2 Global View<br>Events |   | Find Instance by | attribute or tag (case-sensitive) |                |     | AL            | l states 🔻            |               |                   |                        |                  |              | < 1 > @          |
| ▼ Instances               |   | Name Ø           | ▼ Instance ID                     | Instance state | v   | Instance type | e 🔻 Status check      | Alarm status  | Availability Zone | Public IPv4 DNS        | v Public IPv4    | 7 Elastic IP | IPv6 IPs         |
| Instances                 |   | ] gateway        | i-0def04701989a12d7               | ⊖ Stopped      | ର ପ | t2.micro      | -                     | View alarms + | eu-central-1c     | -                      | -                | -            | -                |
| Instance Types            |   | server2          | i-0538780f65d40f4b0               | Stopped        | QQ  | t2.micro      | -                     | View alarms + | eu-central-1b     | -                      | -                | -            | -                |
| Launch Templates          | 0 | ] qkdvpn         | i-04dd77b254c68140f               | G Stopped      | ର ପ | t3.xlarge     | -                     | View alarms + | eu-central-1b     | -                      | -                | -            | -                |
| Spot Requests             |   | ] qvpntest       | i-02ccb02db7ac9c9d1               | Stopped        | QQ  | t2.micro      | -                     | View alarms + | eu-central-1b     | -                      | -                | -            | -                |
| Savings Plans             |   | qvpnWirequa      | rd i-028248dbdfd0276fb            | Running        | ର ପ | t2.micro      | <li>Initializing</li> | View atarms + | eu-central-1b     | ec2-18-157-51-43.eu-c  | 18.157.51.43     | 18.157.51.4  |                  |
| Reserved Instances        | 4 |                  |                                   |                |     |               |                       |               |                   |                        |                  |              | <b></b> ,        |
| Dedicated Hosts           |   |                  |                                   |                |     |               |                       |               |                   |                        |                  |              |                  |

.....

#### Figure 11

We still need to open the necessary ports for our services so they can communicate publicly. To do this, we select (using the checkbox) our server and edit the "Secure" security group:

| aws III Q Search                                                    |                                                              | [Alt+S]                                       |                    |                            |                     |                                        | D 4 0                                                       | 🚯 Frankfurt 🔻     | olejnikrys @ 1684-2063-1900         |
|---------------------------------------------------------------------|--------------------------------------------------------------|-----------------------------------------------|--------------------|----------------------------|---------------------|----------------------------------------|-------------------------------------------------------------|-------------------|-------------------------------------|
| G VPC                                                               |                                                              |                                               |                    |                            |                     |                                        |                                                             |                   |                                     |
|                                                                     |                                                              |                                               |                    |                            |                     |                                        |                                                             |                   | 💼 😡 🗉                               |
| Dashboard<br>EC2 Global View<br>Events<br>V Instances               | Instances (1/5) Info<br>Q. Find Instance by attribute or tog | r (case-sensitive)<br>ice ID   Instance state | v   Instance type  | ates ▼<br>▼   Status check | Alarm status Avail  | Last updated<br>less than a minute ago | ) Connect Instance state ▼<br>blic IPv4 DNS ▼   Public IPv4 | Actions V         | Launch Instances ▼ < 1 > © IPv6 IPs |
| Instances                                                           | dypnwirequard 1-0262                                         | CHaddardu276rb O Running                      | Q Q t2.micro       | 2/2 checks passed          | View atarms + eu-ce | entral-10 ecz                          | -10-157-51-45.00-c 10.157.51.4:                             | 0.157.51.43       |                                     |
| Instance Types                                                      | gateway 1-00em                                               | 1200f65d40f4b0 O Stopped                      | C C t2.micro       | -                          | View alarms + eu-co | entral-IC -                            | -                                                           | -                 | -                                   |
| Spot Requests                                                       | akten L0444                                                  | 177b254r68140f @ Stopped                      |                    |                            | View alarms + eu-ce | entral-1b -                            |                                                             | -                 | -                                   |
| Savings Plans                                                       | gyphest i-02cct                                              | b02db7ac9c9d1                                 | Q Q t2.micro       | -                          | View alarms + eu-co | entral-1b -                            | -                                                           | -                 | -                                   |
| Reserved Instances                                                  | (                                                            | 0.11411                                       |                    |                            |                     |                                        |                                                             |                   |                                     |
| Dedicated Hosts                                                     |                                                              |                                               |                    |                            |                     |                                        |                                                             |                   |                                     |
| Images     AMIs     AMI Catalog     Elastic Block Store     Volumes |                                                              |                                               |                    |                            |                     |                                        |                                                             |                   |                                     |
| Snapshots                                                           | I-028248dbdfd0276fb (gypn                                    | Wirequard)                                    |                    |                            | =                   |                                        |                                                             |                   | @ ~                                 |
| Lifecycle Manager                                                   |                                                              |                                               |                    |                            |                     |                                        |                                                             |                   |                                     |
| ▼ Network & Security                                                | Details Status and alarn                                     | ns Monitoring Security                        | Networking Storage | a Tags                     |                     |                                        |                                                             |                   |                                     |
| Security Groups<br>Elastic IPs                                      | ▼ Security details                                           |                                               |                    |                            |                     |                                        |                                                             |                   |                                     |
| Placement Groups<br>Key Pairs<br>Network Interfaces                 | IAM Role<br>-                                                |                                               | Own<br>C 1         | er ID<br>168420631900      |                     | Launch time<br>Mon Dec 23 20           | 024 12:10:31 GMT+0100 (Central Europe                       | an Standard Time) |                                     |
| Load Balancers                                                      | Security groups                                              | ch-wizard-16)                                 |                    |                            |                     |                                        |                                                             |                   |                                     |

#### Figure 12

After clicking the link to the security group, we edit it (adding ports) as follows:

| -0abad6eaa7484914a -        | launch-wizard-16                          |                            |                                            |               | Actions V          |
|-----------------------------|-------------------------------------------|----------------------------|--------------------------------------------|---------------|--------------------|
| Details                     |                                           |                            |                                            |               |                    |
| Security group name         | Security group ID<br>Sg-Oabad6eaa7484914a | Description                | 1<br>-wizard-16 created 2024-12-<br>5.439Z | VPC ID        | 70b9f4f7 [2        |
| Dwner<br>168420631900       | Inbound rules count<br>1 Permission entry | Outbound a<br>1 Permission | <b>rules count</b><br>n entry              |               |                    |
| Inbound rules Outbound rule | 25 Sharing - new VPC associations         | - new Tags                 |                                            |               |                    |
| Inbound rules (1)           |                                           |                            |                                            | C Manage tags | Edit inbound rules |
| Q search<br>□ Name ▼ Sec    | curity group rule ID 🛛 🗸 🛛 IP version     | ⊽ Туре                     | ▼ Protocol                                 | ▼ Port range  | < 1 > 83▼ Source   |
|                             |                                           |                            |                                            |               |                    |

#### Figure 13

We now click on *'Edit inbound rules'*:

|                                 |                                   | QUANTUM       | BLO        | CKCHAINS    |                      |         |
|---------------------------------|-----------------------------------|---------------|------------|-------------|----------------------|---------|
|                                 |                                   |               |            |             |                      |         |
| it inbound rules 🖬              | fo                                |               |            |             |                      |         |
| ound rules control the incoming | ) traffic that's allowed to reach | the instance. |            |             |                      |         |
| Inbound rules Info              |                                   |               |            |             |                      |         |
| Security group rule ID          | Type Info                         | Protocol Info | Port range | Source Info | Description - option | al Info |
| gr-052b27b7eae3652a0            | SSH                               | тср           | 22         | Custom 🔹 🔍  |                      | Delete  |
|                                 |                                   |               |            | 0.0.0.0/0 × |                      |         |
| Add mile                        |                                   |               |            |             |                      |         |

Click the "Add rule" button and add the respective ports (UDP for WireGuard, TCP for the service):

| nbound rules Info      |                    |               |            |             |                             |
|------------------------|--------------------|---------------|------------|-------------|-----------------------------|
| Security group rule ID | Type Info          | Protocol Info | Port range | Source Info | Description - optional Info |
|                        |                    |               | Info       |             |                             |
| sgr-052b27b7eae3652a0  | SSH                | ТСР           | 22         | Custom 🔻    | Q                           |
|                        |                    |               |            |             | 0.0.0.0/0 X                 |
|                        | Custom UDP         | ▼ UDP         | 51920      | Custom 🔻    | Q 0.0.0.0/0 X Delete        |
|                        | Custom TCP         | ТСР           | 8000       | Custom 🔻    | Q 0.0.0.0/0 X               |
|                        | Custom ICMP - IPv4 |               | All        | Anyw        | Q 0.0.0.0/0 Delete          |
|                        |                    |               |            |             | 0.0.0.0/0 ×                 |
|                        |                    |               |            |             | 0.0.0.0/0 ×                 |

#### Figure 15

Support for "*Custom ICMP-IPv4*" (external pings, e.g., useful during system startup) has also been added. After clicking the "Save rules" button, we have:

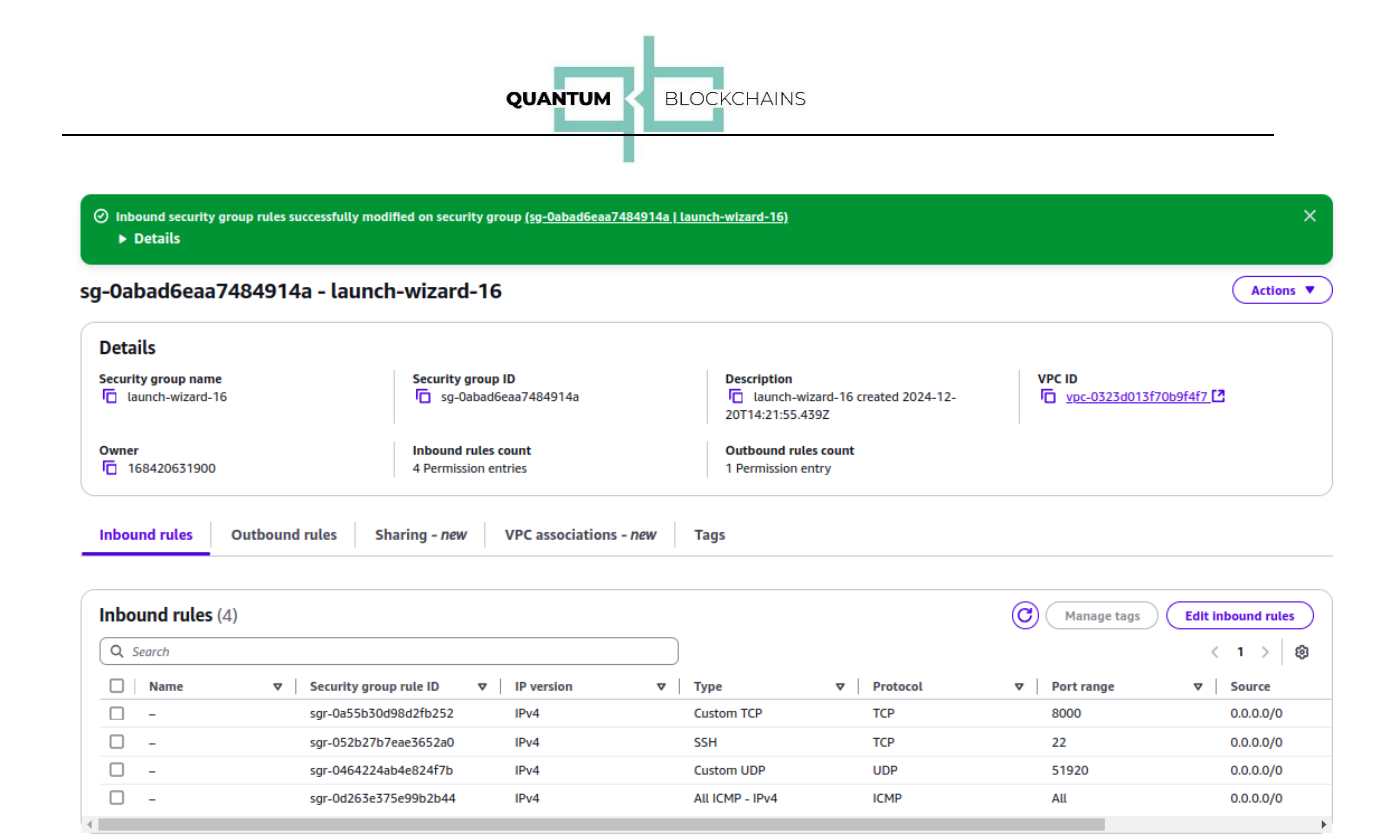

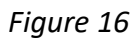

After selecting "*EC2*  $\rightarrow$  *Instances*", our server appears as follows:

| EC2 > Security Groups > s                  | sg-Oabad6eaa7/ | 484914a - launo   | ch-wizard-16                |                      |        |           |               |                          |               |                   |   |                      |       |                         |                               |                    |                  |                     | <b>D</b> 0    | 9 57 |
|--------------------------------------------|----------------|-------------------|-----------------------------|----------------------|--------|-----------|---------------|--------------------------|---------------|-------------------|---|----------------------|-------|-------------------------|-------------------------------|--------------------|------------------|---------------------|---------------|------|
| Dashboard 🔇                                | Instances      | (1/5) mo          |                             |                      |        |           |               |                          |               |                   |   |                      |       |                         | Last updated                  | Connect            | Instance state 🔻 | Actions             | nch instances |      |
| EC2 Global View                            | O Findles      | stonce hy attribu | te or tao (rece, sencitive) |                      |        |           | All states    |                          |               |                   |   |                      |       |                         | and that a finitum age        |                    |                  |                     | < 1 >         | 0    |
| Events                                     |                |                   | Instance ID                 | Instance state       |        | Instance  | type w Status | charle                   | Alarm status  | Availability Zona | - | Public IPol DNS      | w Dui | blie IPv4               | w Elastic IP                  | IPv6 IPs           | w Monitarion w   | Security aroun name | - Key D       |      |
| ▼ Instances                                | gypr           | Wirequard         | i-028248dbdfd0276fb         | Ø Running            | 00     | t2.micro  | @ 2/2         | checks passed            | View atarms + | eu-central-1b     |   | e(2-18-157-51-43.eu- |       | 157.51.43               | 18.157.51.43                  | -                  | disabled         | launch-wizard-16    | test          | -    |
| Instance Types                             | _ gate         | way               | i-0def04701989a12d7         | ⊙ Stopped            | 0,0    | t2.micro  | -             |                          | View alarms + | eu-central-1c     |   | -                    | -     |                         | -                             | -                  | disabled         | launch-wizard-8     | myAR          | δ    |
| Launch Templates                           | serve          | er2               | i-0538780f65d4014b0         | ⊖ Stopped            | QQ     | t2.micro  | -             |                          | View alarms + | eu-central-1b     |   | -                    | -     |                         | -                             | -                  | disabled         | launch-wizard-14    | test          |      |
| Spot Requests                              | c qkdv         | apra .            | i-04dd77b254c68140f         | Stopped              | ର୍ ର୍  | t3.xlarge |               |                          | View starms + | eu-central-1b     |   | -                    | -     |                         |                               | -                  | disabled         | launch-wizard-12    | test          |      |
| Savings Plans<br>Reserved Instances        | C gype         | ntest             | i-02ccb02db7ac9c9d1         | Stopped              | ۹Q     | t2.micro  |               |                          | View atarms + | eu-central-1b     |   | -                    | -     |                         | -                             | -                  | disabled         | launch-wizard-15    | test          |      |
| Dedicated Hosts                            | 4              |                   |                             |                      |        |           |               |                          |               |                   |   |                      |       |                         |                               |                    |                  |                     |               | •    |
| Capacity Reservations                      |                |                   |                             |                      |        |           |               |                          |               |                   |   |                      |       |                         |                               |                    |                  |                     |               |      |
| ▼ Images                                   |                |                   |                             |                      |        |           |               |                          |               |                   |   |                      |       |                         |                               |                    |                  |                     |               |      |
| AMIs<br>AMI Catalan                        |                |                   |                             |                      |        |           |               |                          |               |                   |   |                      |       |                         |                               |                    |                  |                     |               |      |
| Flastic Block Store                        |                |                   |                             |                      |        |           |               |                          |               |                   |   |                      |       |                         |                               |                    |                  |                     |               |      |
| Volumes                                    |                |                   |                             |                      |        |           |               |                          |               |                   |   |                      |       |                         |                               |                    |                  |                     |               |      |
| Snapshots                                  |                |                   |                             |                      |        |           |               |                          |               |                   |   |                      |       |                         |                               |                    |                  |                     |               |      |
| Lifecycle Manager                          |                |                   |                             |                      |        |           |               |                          |               |                   |   |                      |       |                         |                               |                    |                  |                     |               |      |
| <ul> <li>Network &amp; Security</li> </ul> |                |                   |                             |                      |        |           |               |                          |               |                   |   |                      |       |                         |                               |                    |                  |                     |               |      |
| Security Groups<br>Flastic IPs             | I-028248d      | lbdfd0276fb       | (gypnWireguard)             |                      |        |           |               |                          |               | =                 |   |                      |       |                         |                               |                    |                  |                     | 0             | ~    |
| Placement Groups                           |                |                   |                             |                      |        |           |               |                          |               |                   |   |                      |       |                         |                               |                    |                  |                     |               |      |
| Key Pairs                                  | Details        | Status an         | nd alarms Monit             | oring Security       | Networ | king      | Storage Tags  |                          |               |                   |   |                      |       |                         |                               |                    |                  |                     |               |      |
| Network Interfaces                         |                |                   |                             |                      |        |           |               |                          |               |                   |   |                      |       |                         |                               |                    |                  |                     |               |      |
| Load Balancing                             | ▼ Securi       | ity details       |                             |                      |        |           |               |                          |               |                   |   |                      |       |                         |                               |                    |                  |                     |               |      |
| Target Groups                              | IAM Role       |                   |                             |                      |        |           |               | Owner ID<br>168420631900 |               |                   |   |                      |       | Launch tin<br>Mon Dec 2 | ne<br>3 2024 12:10:31 GMT+010 | 0 (Central Europea | n Standard Time) |                     |               |      |
| Trust Stores New                           | Security g     | roups             |                             |                      |        |           |               |                          |               |                   |   |                      |       |                         |                               |                    |                  |                     |               |      |
|                                            | 10 sg-0al      | bad6eaa748491     | 4a (launch-wizard-16)       |                      |        |           |               |                          |               |                   |   |                      |       |                         |                               |                    |                  |                     |               |      |
| Auto Scaling Groups                        |                |                   |                             |                      |        |           |               |                          |               |                   |   |                      |       |                         |                               |                    |                  |                     |               |      |
|                                            | ▼ Inbou        | nd rules          |                             |                      |        |           |               |                          |               |                   |   |                      |       |                         |                               |                    |                  |                     |               |      |
| Settings                                   | Q Filte        | r rules           |                             |                      |        |           | )             |                          |               |                   |   |                      |       |                         |                               |                    |                  |                     | < 1 >         |      |
|                                            | Name           |                   | s                           | curity group rule ID | Port   | range     | Protocol      | Source                   | Secu          | rity groups       | 1 | Description          |       |                         |                               |                    |                  |                     |               |      |
|                                            | -              |                   | 5                           | r-0a55b30d98d2fb252  | 8000   |           | TCP           | 0.0.0/0                  | laun          | h-wizard-16       |   | -                    |       |                         |                               |                    |                  |                     |               |      |
|                                            | -              |                   | 9                           | r-052b27b7eae3652a0  | 22     |           | тср           | 0.0.0.0/0                | laune         | h-wizard-16       |   | -                    |       |                         |                               |                    |                  |                     |               |      |
|                                            | -              |                   | s                           | r-0464224ab4e824f7b  | 5192   | 0         | UDP           | 0.0.0.0/0                | laure         | h-wizard-16       |   | -                    |       |                         |                               |                    |                  |                     |               |      |
|                                            | -              |                   | 9                           | r-0d263e375e99b2b44  | All    |           | КМР           | 0.0.0.0/0                | laun          | h-wizard-16       |   | -                    |       |                         |                               |                    |                  |                     |               |      |

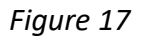

We connect to the server using "EC2 Instance Connect" or SSH.

The user in both cases is either "ubuntu" or "root", for example:

| QUANTUM < BLOC                                                                                                    | KCHAINS                                                                                                    |
|----------------------------------------------------------------------------------------------------|----------------------------------------------------------------------------------------------------|
| 2 > Instances > I-028246dbdfd0276fb > Connect to instance Connect to instance Info Connect to your instance I-028246dbdfd0276fb (qvpnWirequard) using any of these options                                                                                             |                                                                                                    |
| EC2 Instance Connect         Session Manager         SSH client         EC2 serial console           Instance ID         Image: Ho28248dbdfd0276fb (qvpnWirequard)         Image: Ho28248dbdfd0276fb (qvpnWirequard)         Image: Ho28248dbdfd0276fb (qvpnWirequard) |                                                                                                    |
| Connection Type  Connect using the C2 Instance Connect Connect using the C2 Instance Connect traveser-based client, with a public IPv4 or IPv6 address.                                                                                                    | Connect using EC2 Instance Connect Endpoint     Connect using the EC2 Instance Connect browser-based client, with a private IPv4 address and a VPC endpoint. |
| Public IPv4 address     Public IPv4 address     Inv6 address     Ver6 address     Username     Enter the username defined in the AMI used to launch the instance. If you didn't define a custom username, use the default username, root.     Q ubuntyd     X          | /                                                                                                    |
| O Note: In most cases, the default username, root, is correct. However, read your AMI usage instructions to check if the                                                                                                    | -<br>: AMI owner has changed the default AMI username.                                                                                                    |

After clicking the "Connect" button, the terminal appears:

| aws      |         | Q Search                            | [Alt+S] |       | 2          | \$ @          | ٢                 | Frankfurt 🔻    | olejnikrys @ | 1684-2063-1900 🔻   |
|----------|---------|-------------------------------------|---------|-------|------------|---------------|-------------------|----------------|--------------|--------------------|
| 🕜 VPC    |         |                                     |         |       |            |               |                   |                |              |                    |
|          |         |                                     |         |       |            |               |                   |                |              | 0                  |
| Console  | is r    | ready                               |         |       |            |               |                   |                |              |                    |
| :\$ logi | n:      |                                     |         |       |            |               |                   |                |              |                    |
|          |         |                                     |         |       |            |               |                   |                |              |                    |
|          |         |                                     |         |       |            |               |                   |                |              |                    |
|          |         |                                     |         |       |            |               |                   |                |              |                    |
|          |         |                                     |         |       |            |               |                   |                |              |                    |
|          |         |                                     |         |       |            |               |                   |                |              |                    |
|          |         |                                     |         |       |            |               |                   |                |              |                    |
| : 020    | 2404    | hdfd0276fh (gyppWiroguard)          |         |       |            |               |                   |                |              | ×                  |
| Publici  | 2480    | 157 51 43 PrivatelPs: 172 31 34 254 |         |       |            |               |                   |                |              |                    |
| Fublici  | rs. 16. | 137.31.43 Flivateirs. 172.31.34.234 |         |       |            |               |                   |                |              |                    |
| > Clou   | dShell  | Feedback                            |         | © 202 | 24, Amazor | n Web Service | s, Inc. or its af | filiates. Priv | cy Terms     | Cookie preferences |

Cancel Connect

Cancel

# Figure 19

Of course, the terminal can also be accessed externally via SSH (see the "SSH Client" tab). The connection instructions are provided in that tab:

| onnect to instance Info nnect to your instance I-028248dbdfd0276fb (qvpnWirequard) using any of these options |                                                        |                        |                                                                                               |  |  |  |  |  |  |
|----------------------------------------------------------------------------------------------------|--------------------------------------------------------|------------------------|-----------------------------------------------------------------------------------------------|--|--|--|--|--|--|
| EC2 Instance Connect                                                                                          | Session Manager                                        | SSH client             | EC2 serial console                                                                            |  |  |  |  |  |  |
| Instance ID<br>IIII I-028248dbdfd0276fb (                                                                     | qvpnWirequard)                                         |                        |                                                                                               |  |  |  |  |  |  |
| <ol> <li>Open an SSH client.</li> </ol>                                                                       |                                                        |                        |                                                                                               |  |  |  |  |  |  |
| <ol><li>Locate your private ke</li></ol>                                                                      | ey file. The key used to laur                          | nch this instance is t | est.pem                                                                                       |  |  |  |  |  |  |
| <ol> <li>Run this command, if<br/>chmod 400 "test.</li> </ol>                                                 | necessary, to ensure your<br>pem"                      | ey is not publicly vi  | ewable.                                                                                       |  |  |  |  |  |  |
| 4. Connect to your insta<br>c ec2-18-157-51-4                                                                 | nce using its Public DNS:<br>3.eu-central-1.compute.an | nazonaws.com           |                                                                                               |  |  |  |  |  |  |
| Example:                                                                                                    |                                                        |                        |                                                                                               |  |  |  |  |  |  |
| 🗖 ssh -i "test.pem" root@                                                                                     | ec2-18-157-51-43.eu-cent                               | ral-1.compute.amaz     | onaws.com                                                                                     |  |  |  |  |  |  |
| Note: In most cases, t                                                                                        | the guessed username is co                             | rrect. However, read   | i your AMI usage instructions to check if the AMI owner has changed the default AMI username. |  |  |  |  |  |  |
| <u> </u>                                                                                                    |                                                        |                        |                                                                                               |  |  |  |  |  |  |

Figure 20

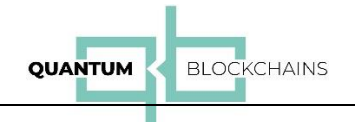

# III. Configuration of the QKD Emulator – pQKD Device on the Client Side

The default configuration (factory reset) of the pQKD device uses a network interface with the IP address 192.168.1.80. A factory reset is performed by holding the button (on the back of the device) while connecting the power supply until the blue LED starts flashing).

You need to configure your computer to use the same network (i.e. assign it the IP address from the same network, e.g. 192.168.1.200), then connect the pQKD device using its ETH0 (rightmost) LAN connector to your computer using a network cable.

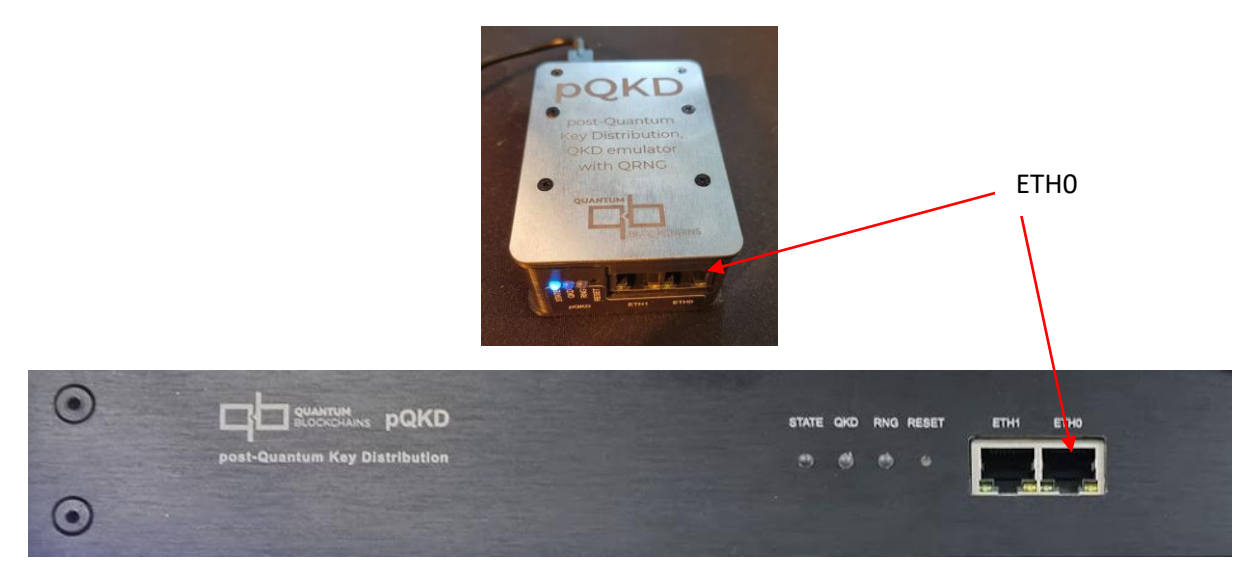

Figure 21. Desktop and Rack Mounted pQKD. Use the rightmost (ETH0) LAN RJ-45 connector.

After powering on the pQKD device, wait until the blue LED lights up steadily.

In your browser, enter the address: http://192.168.1.80. This will open a login page.

The default login credentials are:

Username: admin Password: admin

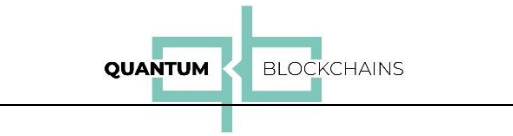

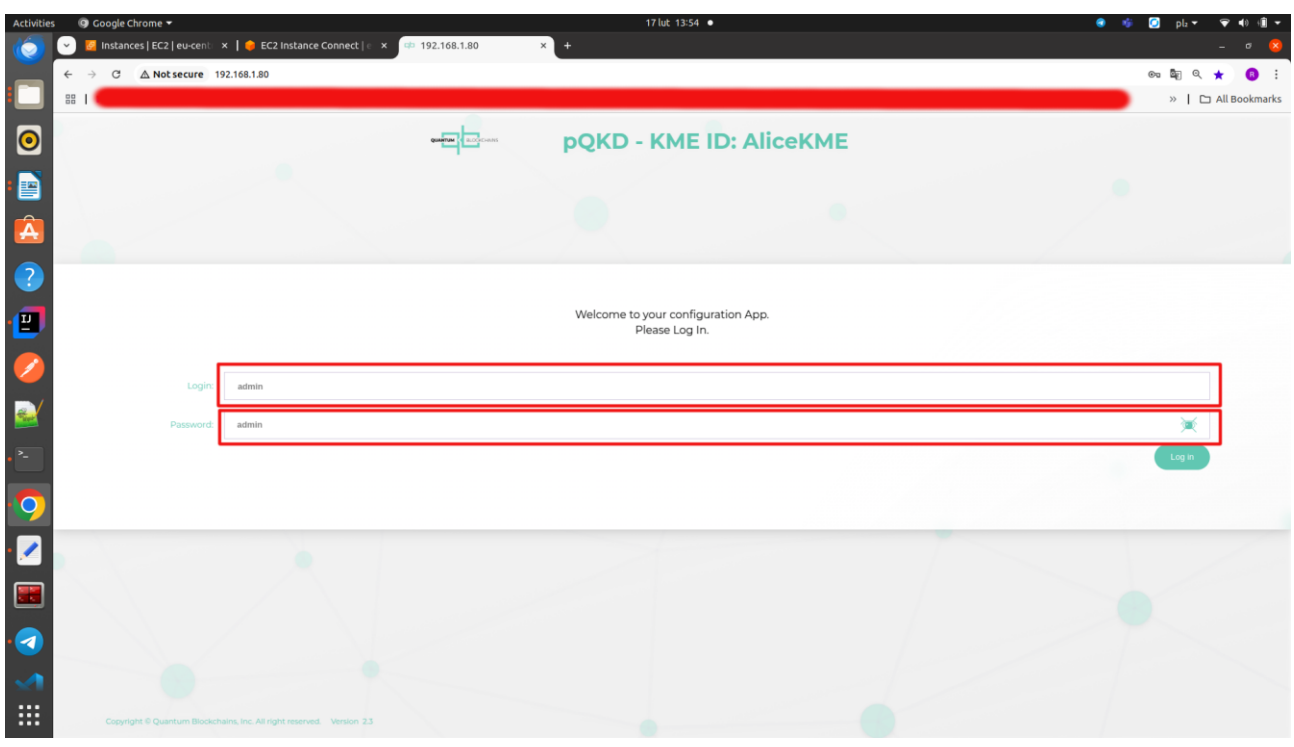

Figure 22

After logging in, a configuration wizard for the device will launch:

|       | pQKD - KME ID: AliceKME                                                                                 |                                       |                                 |                   |                            |                                   |                              |  |  |  |  |  |  |
|-------|----------------------------------------------------------------------------------------------------|---------------------------------------|---------------------------------|-------------------|----------------------------|-----------------------------------|------------------------------|--|--|--|--|--|--|
| START | Administrator<br>account Netw                                                                           | vork interfaces Servers<br>parameters | QKD target<br>configuration     | KME configuration | Generating<br>certificates | Generate<br>postquantum keys<br>7 | Set Certificates<br>and Keys |  |  |  |  |  |  |
|       | Please follow the steps to finish configuration of your device<br>or first select start configuration . |                                       |                                 |                   |                            |                                   |                              |  |  |  |  |  |  |
|       |                                                                                                    | Load /                                | Alice profile $\longrightarrow$ | Load Bob profile  | $\longrightarrow$          |                                   |                              |  |  |  |  |  |  |

# Figure 23

Select the profile: "Load Bob profile". In the next step, set your own unique password for logging.

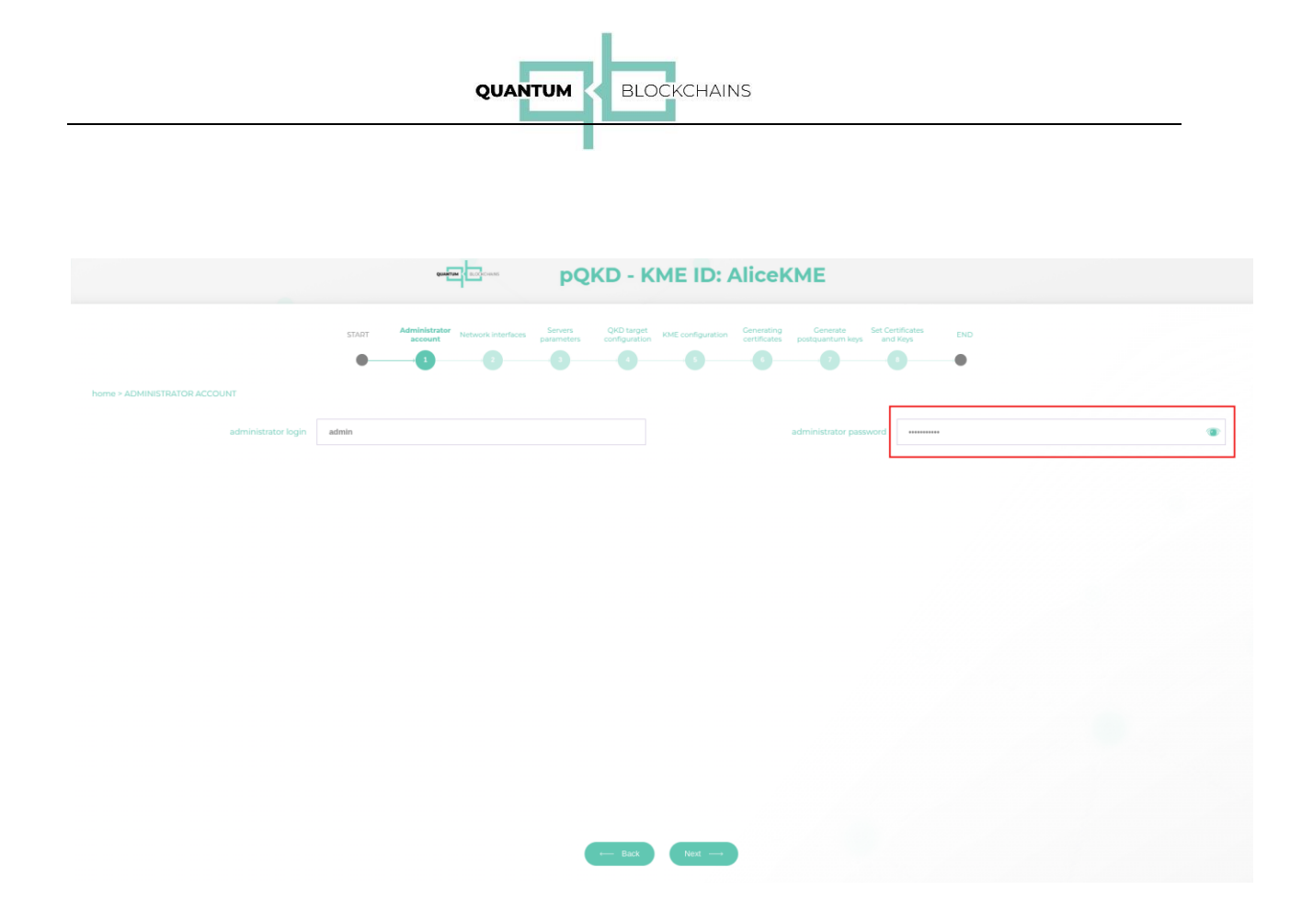

Set your access password.

In step ("NETWORK INTERFACES), set a custom IP address for the ETHO interface that matches the network your computer will operating on. The ETH1 port will not be used in this configuration, so it can remain unchanged.

| ST                                                     | RT Administrator Network Interfa | es Servers QKD target KME configuration Ceneral certific                                       | ting Cenerate Set Certificates END |  |
|--------------------------------------------------------|----------------------------------|------------------------------------------------------------------------------------------------|------------------------------------|--|
| dministrator account > Network interfaces > SERVERS PA | RAMETERS                         |                                                                                                |                                    |  |
|                                                        |                                  | 1. Configuration Server $\!\!\!\!\!\!\!\!\!\!\!\!\!\!\!\!\!\!\!\!\!\!\!\!\!\!\!\!\!\!\!\!\!\!$ |                                    |  |
|                                                        |                                  | 2. Source KME server 🗸                                                                         |                                    |  |
|                                                        |                                  |                                                                                                |                                    |  |
|                                                        |                                  |                                                                                                |                                    |  |
|                                                        |                                  |                                                                                                |                                    |  |
|                                                        |                                  |                                                                                                |                                    |  |
|                                                        |                                  |                                                                                                |                                    |  |
|                                                        |                                  |                                                                                                |                                    |  |
|                                                        |                                  |                                                                                                |                                    |  |
|                                                        |                                  |                                                                                                |                                    |  |
|                                                        |                                  |                                                                                                |                                    |  |
|                                                        |                                  |                                                                                                |                                    |  |
|                                                        |                                  | ← Back Next →                                                                                  |                                    |  |

Press next step button:

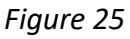

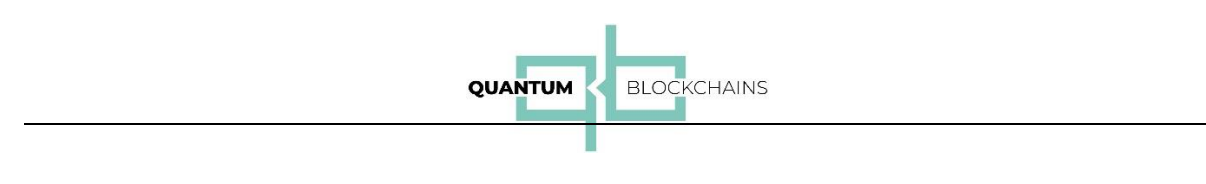

Open "2. Source KME server":

| SOURCE KME_ID          | Peer_1 |                               | eth0 🗸 |   |  |
|------------------------|--------|-------------------------------|--------|---|--|
| master SAE_ID          | Peer_1 | QKD notification<br>host port | 8083   |   |  |
| KME ethernet<br>socket | th0 🗸  | QKD secure<br>ethernet socket | eth0 🗸 |   |  |
| KME host port          | 082    | QKD secure host port          | 8084   | - |  |
| KME protocol type      | nttp 🗸 |                               |        |   |  |
|                        |        |                               |        |   |  |
|                        |        |                               |        |   |  |

# Figure 25

Additionally, change the Source Identifier (KME\_ID)\* to something like Peer\_1 and the Master Identifier (SAE\_ID) to Peer\_1. The number must be used in the name. Based on this, the allocated pool of ports on AWS.

|                                      | START                         | Administrator Net                   | work interfaces Servers<br>parameter | S Configuration KME configu | ration Cenerating Cene<br>certificates postquant | rate Set Certificates<br>um keys and Keys | END                   |                                    |
|--------------------------------------|-------------------------------|-------------------------------------|--------------------------------------|-----------------------------|--------------------------------------------------|-------------------------------------------|-----------------------|------------------------------------|
| ne > Administrator account > Network | k interfaces > Servers parame | eters > QKD TARGET<br>ress KME host | CONFIGURATION                        | on address QKD notifical    | ion port QKD secure ad                           | dress QKD secure                          | e port – QKD public k | ey file Client certificate p12 fil |
| ceKME AliceSAE https                 | 192.168.1.80                  | 8082                                | 192.168.1.80                         | 8083                        | 192.168.2.80                                     | 8084                                      | Alice.public          | qbck-client.p12                    |
|                                      |                               |                                     |                                      |                             |                                                  |                                           |                       |                                    |
|                                      |                               |                                     |                                      |                             |                                                  |                                           |                       |                                    |
|                                      |                               |                                     |                                      |                             |                                                  |                                           |                       |                                    |
|                                      |                               |                                     |                                      |                             |                                                  |                                           |                       |                                    |
|                                      |                               |                                     |                                      |                             |                                                  |                                           |                       |                                    |
|                                      |                               |                                     |                                      |                             |                                                  |                                           |                       |                                    |
|                                      |                               |                                     |                                      |                             |                                                  |                                           |                       |                                    |
|                                      |                               |                                     | Click to disp                        | olay and edit position.     |                                                  |                                           |                       | Upload target Add target           |
|                                      |                               |                                     |                                      |                             | _                                                |                                           |                       |                                    |
|                                      |                               |                                     |                                      | ← Back Next                 | $\rightarrow$                                    |                                           |                       |                                    |

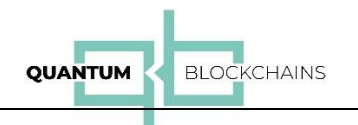

In the next step, "QKD Target Configuration", we configure access to the pQKD system located on AWS (pQKD Twin), which is accessed via the qVPN client installed on the client computer. After selecting:

|                                                         | pQKD - H      | KME ID: AliceKME            |               |
|---------------------------------------------------------|---------------|-----------------------------|---------------|
|                                                         | Target        | definition                  |               |
| KME ID                                                  | AliceKME      | QKD notification port       | 8083          |
| SAE ID                                                  | AliceSAE      | QKD secure address          | 192.168.2.200 |
| KME protocol type                                       | http          | QKD secure port             | 8084 2        |
| KME host address                                        | 192.168.1.200 | QKD public key file         | Upload file   |
| KME host port                                           | 8082          | Client certificate p12 file | Upload file   |
| QKD notification address                                | 192.168.1.200 | Client private key password |               |
|                                                         |               | •                           |               |
|                                                         |               |                             |               |
|                                                         |               |                             |               |
|                                                         |               |                             |               |
|                                                         |               |                             |               |
|                                                         |               |                             |               |
|                                                         |               |                             |               |
|                                                         |               |                             |               |
|                                                         | Back          | Modify Delete               |               |
| Constitut © Quantum Biockchains Inc. All tight reserved | Version 73    |                             |               |

#### Figure 26

Change HTTPS to HTTP and adjust the addresses to match your target network (your computer's ip).

Next, accept the modified values and proceed step by step, confirming "KME Configuration", "Generating Certificates", and finally "Generate Post-Quantum Keys".

|                                                       |              | Sector Contraction                    | PQKD - KI                       | ME ID: A          | liceKME                                                                                                    |                  |               |
|-------------------------------------------------------|--------------|---------------------------------------|---------------------------------|-------------------|----------------------------------------------------------------------------------------------------|------------------|---------------|
| home - Administrator account - Natwork interfaces - 5 | start A      | Antohistrator Network Interfaces Dave | nem QHD target<br>configuration | RME comfiguration | Contracting Contractor<br>positionation Provide Automatic<br>Regional Contractor<br>Regional Contractor<br>Regional Co | Contracting END  |               |
| QKD private key<br>QKD public key                     | Bobl.private |                                       |                                 |                   | random token size in byt<br>Cipher AES mot                                                                                                    | 64 64 66 GCM 256 |               |
|                                                       |              |                                       |                                 |                   |                                                                                                    |                  | Generate keys |
|                                                       |              |                                       |                                 |                   |                                                                                                    |                  |               |
|                                                       |              |                                       |                                 |                   |                                                                                                    |                  |               |
|                                                       |              |                                       |                                 |                   |                                                                                                    |                  |               |
|                                                       |              |                                       | - Back                          | Nest              |                                                                                                    |                  |               |

# Figure 27

Change the key names, for example, from "Bob.private" to "Bob1.private" and from "Bob.public" to "Bob1.public". After renaming, generate the key by clicking the "Generate Keys" button and download the Bob1.public key to your computer (it will be needed for server configuration).

|                                                     | QL                                                | JANTUM < BLOCKCHAINS                                                                                                    |                             |  |
|-----------------------------------------------------|---------------------------------------------------|----------------------------------------------------------------------------------------------------|-----------------------------|--|
|                                                     |                                                   | pQKD - KME ID: AliceKME                                                                                                    |                             |  |
|                                                     | START Administrator<br>account Network interfaces | Samen Ord Larger Kield configuration Control and Control of Control of Contro | Certificates END<br>O       |  |
| home > Administrator account > Network interfaces > | Servers parameters > QKD target configuration > + | KME configuration > Generating certificates > Generate postquantum keys > SET CERTIFIC                                                                                                    | CATES AND KEYS              |  |
| QKD private key file                                | Upload file Bobl.private                          | server private key password                                                                                                    |                             |  |
| QKD public key file                                 | Opload file Bobl.public                           | client certificate pizite                                                                                                    | upload file qbck-client.pl2 |  |
|                                                     | Upload file                                       |                                                                                                    |                             |  |
|                                                     |                                                   |                                                                                                    |                             |  |
|                                                     |                                                   |                                                                                                    |                             |  |
|                                                     |                                                   |                                                                                                    |                             |  |
|                                                     |                                                   |                                                                                                    |                             |  |
|                                                     |                                                   |                                                                                                    |                             |  |
|                                                     |                                                   |                                                                                                    |                             |  |
|                                                     |                                                   | Hack Next                                                                                                    |                             |  |

Proceed to the "Set Certificates and Keys" step. Set the newly generated keys (Bob1.private, Bob1.public) in the corresponding fields:

#### Figure 28

Accept the changes and proceed to the end of the wizard. Confirm the settings to save them. The device will restart automatically.

Now you can reconfigure your computer's network settings (IP address) to match the network you were previously using (in the example 192.168.1.90). To access the pQKD device setup from now on, you must use the IP address you configured (see ).

If needed, you can adjust individual pQKD device parameters later by navigating through the appropriate menu options.

All pQKD connections within the client's private network connected to the pQKD device use HTTP.

All other external connections are encrypted with the post-quantum cryptographic algorithm "CRYSTALS Kyber" (FIPS 204 Key Encapsulation Mechanism).

# IV. Client software installation

The system can currently be installed on Linux computers (Ubuntu, Debian, etc.). The installation files must be downloaded from: <u>https://www.quantumblockchains.io/decks/qVPN\_Linux.zip</u>

The installation proceeds in the following steps:

#### 1. Installation of WireGuard

The WireGuard installation instructions are available at: <u>https://www.wireguard.com/install/</u>

For Ubuntu run:

```
sudo apt update
sudo apt install wireguard
```

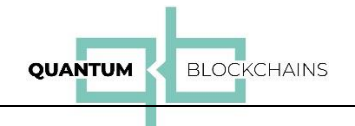

WireGuard must be installed without generating RSA keys (we are setting them upfront). Ensure that WireGuard Tools (wg-quick) are also installed. You can verify this with the following command:

wg-quick

The command should execute successfully, displaying the command's help output.

2. Installation of Java

Run the following commands:

sudo apt update sudo apt install default-jre

You can verify the installation with:

java -version

3. Installation and Configuration of VPN (qVPN)

Copy the file qvpn.tar to your system, then extract it using the command:

tar -ux qvpn.tar

This will unpack the necessary files for further configuration.

A directory named qVPN will be created. Enter the directory using the command:

cd qVPN

Inside this directory, you'll find the following files:

init.config
qvpn.jar
qvpn.service
qvpn.sh
READ.ME
wgc.conf

#### **Configuration Before Installation:**

Before installation, you must configure *qvpn* service by editing the *wgc.conf* file:

```
#
# client
#
[Interface]
QKD_Host = 192.168.1.200
QKD_EndPointProxy = 18.157.51.43:8000
QKD_TimeOut = 10
Address = 10.0.0.2/32
DNS = 1.1.1.1
```

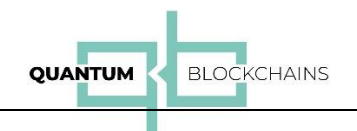

[Peer] QKD\_IDENT = Peer\_1 QKD\_KME = 8082, 192.168.1.90:8082 QKD\_EQKD = 8083, 192.168.1.90:8083 QKD\_QKD = 8084, 192.168.1.90:8084 Endpoint = 18.157.51.43:51920 AllowedIPs = 172.31.0.0/16 PersistentKeepalive = 25

#### **Configuration File Explanation:**

The configuration file format is similar to a standard WireGuard configuration file. However, it includes new commands prefixed with *QKD*. In addition to these new commands, you can still use all standard WireGuard commands.

#### [Interface] Section

- QKD\_Host: Enter your computer's IP address (used for communication with the pQKD device). In the example, this is the address in the default pQKD network (i.e. 192.168.1.200).

- QKD TimeOut: Maximum response time (in seconds) for pQKD to reply.

- QKD\_EndPointProxy: The endpoint address (communication channel) exposed on AWS for auxiliary communication with the client.

- Address: The local address of the virtual network interface created on the computer. It's a good practice to establish a clear IP structure, e.g., `10.0.0.1` for the VPN server, `10.0.0.2` for Peer 1, 10.0.0.3 for Peer 2, and so on.

#### [Peer] Section

- QKD\_IDENT: Identifier assigned to the Peer.
- QKD KME: Parameters for communication with the Key Management Entity (KME).

- QKD\_EQKD: Parameters for communication with the emulated QKD service (for QKD notification channel).

- QKD QKD: Parameters for communication with the QKD service.

These configurations (IP addresses and ports) must match those set in the pQKD device configuration.

Ensure consistency across all settings to guarantee proper communication and integration between qVPN and pQKD.

#### NOTICE:

Due to the definition of multiple ports on the qVPN server side, automatic port assignment has been introduced via the *QKD\_IDENT* parameter.

The value of this parameter should follow the syntax:

<name> <number>

Examples: Peer 1, Bob 1, User 1, etc.

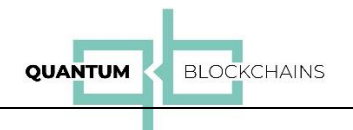

The numbers should be assigned sequentially: 1, 2, 3, .... In the example above, the identifier is Peer 1. Name consistent with pQKD configuration (Figure 25).

#### Installation

After configuring the configuration file, run the installation command:

sudo sh qvpn.sh install

The qVPN service will also start automatically after restarting the computer. To uninstall the service, use:

sudo sh qvpn.sh uninstall

The program and configuration files are installed in the directory:

/usr/bin/qVPN

After uninstallation, all files are removed from this location.

#### Editing Configuration Parameters (wgc.conf)

You can modify the wgc.conf file in two ways:

1. Uninstall qVPN, Uninstall the service, Prepare the updated configuration file, Reinstall the service.

2. Direct File Editing: Edit the `wgc.conf` file located at:

/usr/bin/qVPN

Restart the service with the following command:

sudo systemctl restart qvpn

This ensures the changes take effect immediately.

# V. qVPN configuration on AWS

To configure the qVPN server, open a terminal to the server instance on AWS (see Chapter II, Figure 19). After opening the terminal, the console will appear:

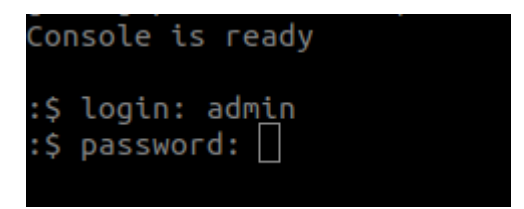

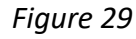

After entering the login (admin) and password (admin), proceed to enter commands.

You can view a list of available commands by typing: ? :

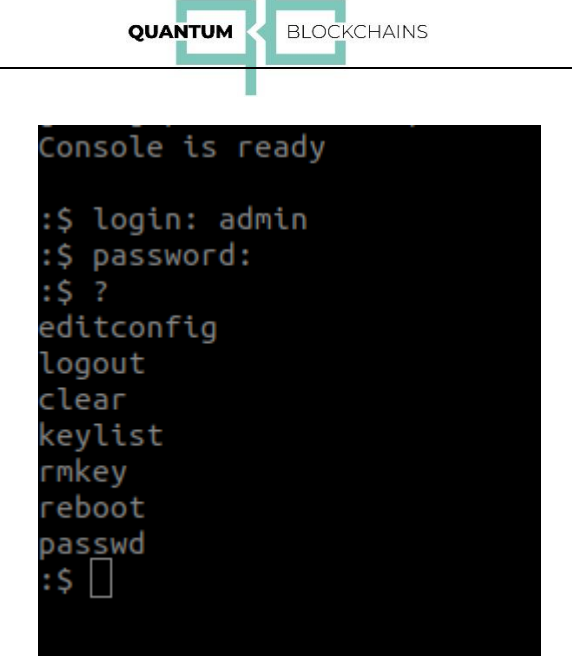

Figure 30

1. 'editconfig' – Used to edit the configuration file.

After executing this command, you gain access to the qVPN server configuration file. It's a simple line-based editor with basic commands:

- `? Display the list of editor commands
- `show` Display the contents of the configuration file
- `delete` Delete a specific line in the file:

delete <line number>

`insert` – Insert a new line before a specified line:

insert <line number> <line content>

`edit` – Edit a specific line:

edit <line number> <new line content>

`test` - Test the correctness of the configuration file

`save` – Save the configuration file

- `end` Exit the configuration editor
- 2. 'logout' Log out (end session)
- 3. `clear` Clear the screen
- 4. 'keylist' Display a list of post-quantum keys available in the system

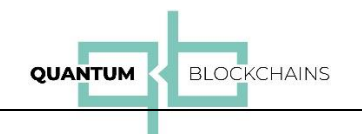

- 5. `rmkey` Delete a specific key file
- 6. `reboot` Restart the system
- 7. `passwd` Change the password

The keys available on the server can be displayed using the following command: `keylist`:

| aws I 🗰 Q sear                                                                           | ch                           |                                                            | [Alt+S] |  | ۶. | ۵ | 0 | Frankf | urt ▼ olejnikrys @ 1684-2063 | 5-1900 🔻 |
|------------------------------------------------------------------------------------------|------------------------------|------------------------------------------------------------|---------|--|----|---|---|--------|------------------------------|----------|
| G VPC                                                                                    |                              |                                                            |         |  |    |   |   |        |                              |          |
|                                                                                          |                              |                                                            |         |  |    |   |   |        |                              | 9        |
| Console is ready                                                                         |                              |                                                            |         |  |    |   |   |        |                              |          |
| :\$ login: admin<br>:\$ password:<br>:\$ keylist                                         |                              |                                                            |         |  |    |   |   |        |                              |          |
| data/time                                                                                | size bytes                   | name                                                       |         |  |    |   |   |        |                              |          |
| 2024-10-17T12:17:43<br>2024-10-17T12:17:43<br>2024-10-17T12:17:43<br>2024-10-17T12:17:43 | 1568<br>3168<br>3168<br>1568 | Alice.public<br>Alice.private<br>Bob.private<br>Bob.public |         |  |    |   |   |        |                              |          |
| :\$                                                                                      |                              |                                                            |         |  |    |   |   |        |                              |          |

Figure 31

We need to upload the previously generated public key `Bob1.public` (during pQKD configuration) to this resource. To do this, copy the file `Bob1.public`to the `~/` directory of the Ubuntu user using the following command:

scp -i key.pem Bob1.public ubuntu@18.157.51.43:~/

The key `test.pem`is obtained during the creation of the EC2 instance from the AMI image (see Figure 3).

Proper permissions must be set for the `test.pem` key (see Figure 20).

In the example above, we assume that both the `test.pem` key and the `Bob1.public file are located in the same directory.

Of course, the IP address `18.157.51.43 is just an example here. You should replace it with your generated IP address (see Figure 7). After copying the key, we have:

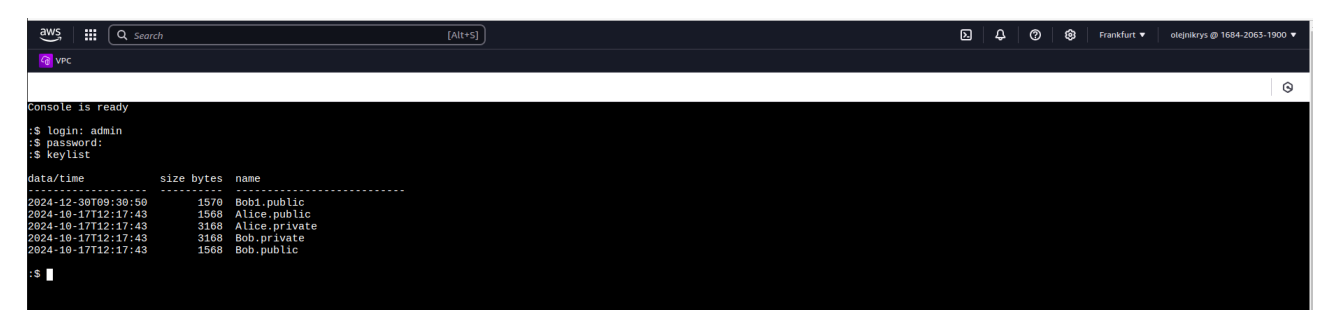

Figure32

Now we can use the key in the configuration.

Edit the configuration using the command:

editconfig

After executing this command, the screen will appear as follows:

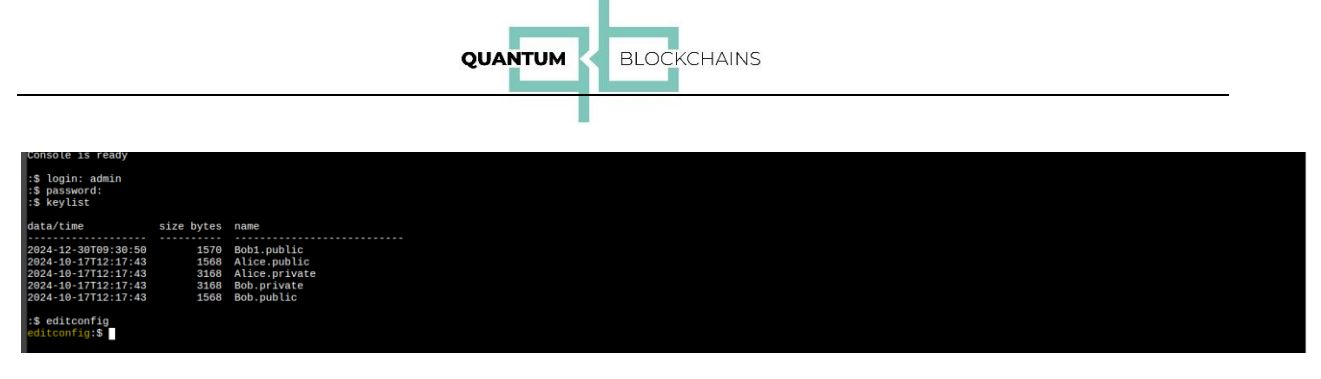

In this mode, we have entered the simple command editor (a list of available commands can be displayed using `?`).

After issuing the `show` command, the configuration will be displayed:

| aws                                                                                                    |                                                                                                    | Q Sea                                                                                                    | rch                                                                                                    |                                  | [Alt+5]                                                                                                    | ۶.   | ф             | 0                | ٢                | Frankfurt 🔻               | olejnikrys @ 1684-2                | 2063-1900 🔻            |
|----------------------------------------------------------------------------------------------------|----------------------------------------------------------------------------------------------------|----------------------------------------------------------------------------------------------------|----------------------------------------------------------------------------------------------------|----------------------------------|----------------------------------------------------------------------------------------------------|------|---------------|------------------|------------------|---------------------------|------------------------------------|------------------------|
| G VPC                                                                                                    |                                                                                                    |                                                                                                    |                                                                                                    |                                  |                                                                                                    |      |               |                  |                  |                           |                                    |                        |
|                                                                                                    |                                                                                                    |                                                                                                    |                                                                                                    |                                  |                                                                                                    |      |               |                  |                  |                           |                                    | 0                      |
| <pre>console :\$ logi :\$ pass :\$ keyl data/ti -2024-12 2024-14</pre>                                                                                                    | : 15 r<br>.n: ad<br>word:<br>.ist<br>.me<br>-30TG                                                                                                    | reauy<br>dmin<br>:<br>99:30:50<br>12:17:43                                                                                                    | size byt<br>15<br>15                                                                                         | es<br><br>70<br>68               | name<br>30b1.public<br>11cc.public                                                                                                    |      |               |                  |                  |                           |                                    |                        |
| 2024-10<br>2024-10<br>2024-10                                                                                                    | )-17T1<br>)-17T1<br>)-17T1                                                                                                    | 12:17:43<br>12:17:43<br>12:17:43                                                                                                    | 31<br>31<br>15                                                                                               | 68<br>68<br>68                   | ALCE.pr/wate<br>300.pr/wate<br>300.public                                                                                                    |      |               |                  |                  |                           |                                    |                        |
| :\$ edit<br>editcor<br>0000 #<br>0000 #<br>0003 [1]<br>0004 QH<br>0005 QH<br>0005 QH<br>0005 QH<br>0005 QH<br>0009 AC<br>0009 AC<br>0001 L5<br>0011 Sa<br>0012 #<br>0012 #<br>0012 Sa<br>0012 Chillion AC<br>0014 PC<br>ables -<br>editcor | confi<br>fig:<br>fig:<br>conterf<br>conterf<br>conter | ig<br>show<br>face]<br>stenPortI<br>meGevExcl<br>TVATE_PC<br>s = 10.0<br>Port = 55<br>rfig = ti<br>1.1.1.1<br>fig = ti<br>1.1.1.1<br>aRD -i = ipt:<br>RWARD -i<br>s | Proxy = 80<br>10 ange = 30<br>KEY = Ali<br>920<br>ue<br>les -A FOR<br>100 - o wgs<br>ables -D F<br>enX0 -o w | 00<br>ce.p<br>-m<br>oRWA<br>gs - | rivate<br>-i %i -j ACCEPT; iptables -t nat -A POSTROUTING -o enX0 -j MASQUERADE; iptables -A FORWARD -i wgs -j ACCEPT; ipta<br>statestate RELATED,ESTABLISHED<br>RD -1 %i -j ACCEPT; iptables -t nat -D POSTROUTING -o enX0 -j MASQUERADE; iptables -D FORWARD -i wgs -j ACCEPT; ip<br>n statestate RELATED,ESTABLISHED -j ACCEPT | bles | -t na<br>s -t | t -A F<br>nat -C | POSTRO<br>) POST | UTING -o en<br>ROUTING -o | X0 -j MASQUERAD<br>enX0 -j MASQUER | DE; İptab<br>RADE; İpt |
| i-028                                                                                                    | 248d                                                                                                    | lbdfd027                                                                                                    | 6fb (qvpn\                                                                                                   | Nire                             | guard)                                                                                                    |      |               |                  |                  |                           |                                    | ×                      |
| Public                                                                                                    | IPs: 18.                                                                                                    | 157.51.43                                                                                                    | PrivatelPs: 1                                                                                                | 72.31                            | 34.254                                                                                                    |      |               |                  |                  |                           |                                    |                        |

#### Figure 34

Just like during the configuration of the qVPN client, here we are also dealing with WireGuard commands along with additional commands prefixed with `QKD\_`. The names of these variables describe their purpose.

If changes are required, such as different ports, alternative routing, or other parameters, they can be edited directly here.

To add a user (qVPN client), you need to add a [Peer] section. For our previous configuration, it will look like this:

insert 40
insert 40 [Peer]
insert 40 QKD\_IDENT = Peer\_1
insert 40 QKD\_PUBLIC\_PC\_KEY = Bob1.public
insert 40 AllowedIPs = 10.0.0.2/32

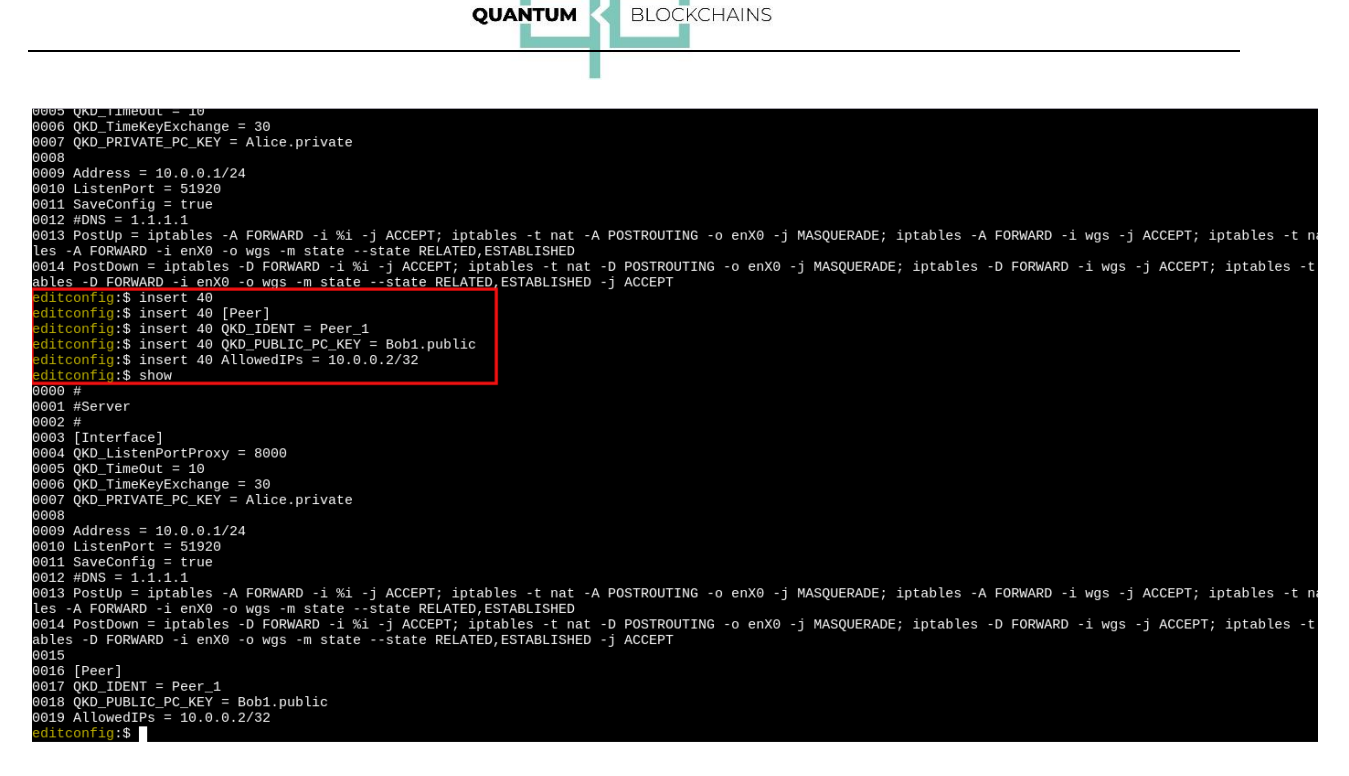

In the `insert` command, the line number 40 was used. Since the file has only 19 lines, the new lines will be added at the end of the file.

The file has been updated with the "Peer\_1" configuration.

To verify the correctness of the entered data, use the command:

`test`

To save the changes, use:

`save`

After saving, exit the editing mode with: `end`

To apply the changes, restart the system with the following command: `reboot`:

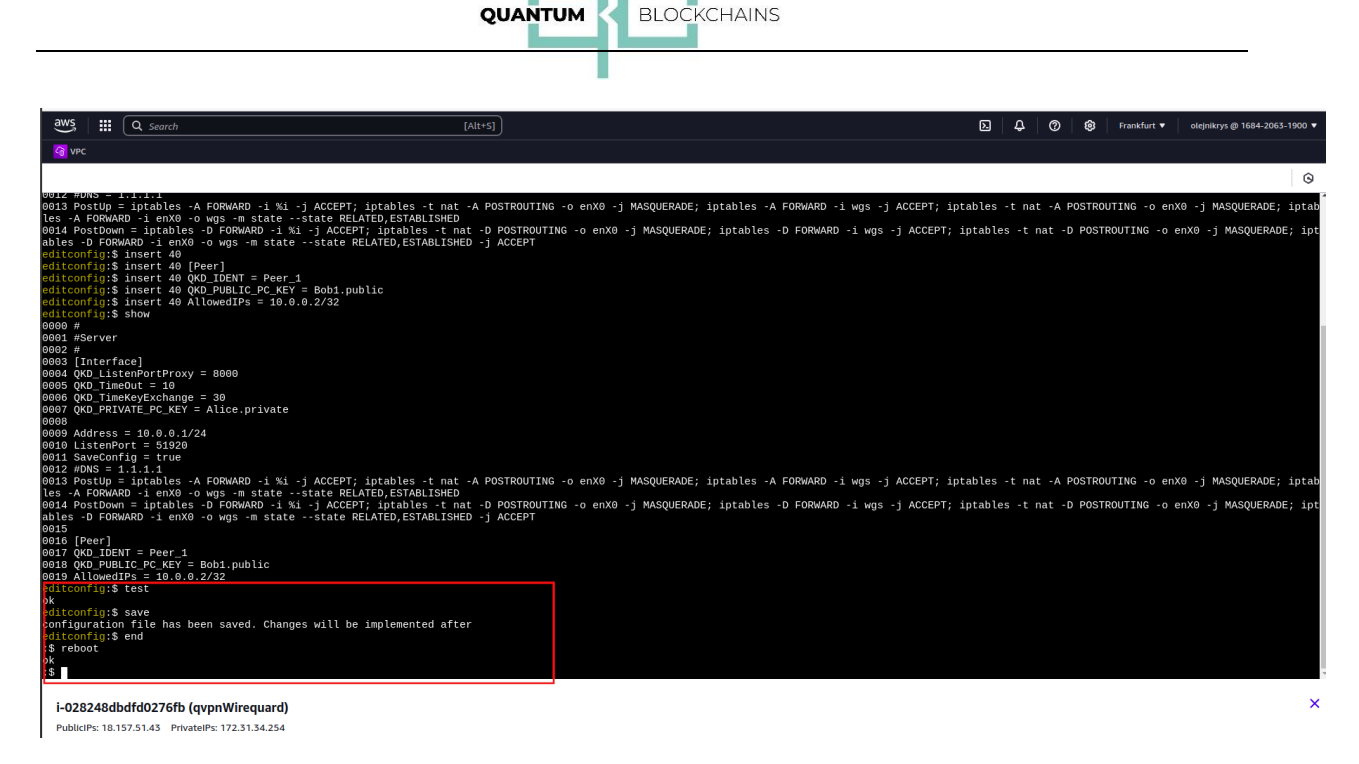

If everything has been configured correctly, on the client side, after executing the command: 'ip'

you should see the network interface `wgc` listed:

| ferred_lft forever<br>58:da0e/64 scope link noprefixroute | t forever preferred lft forever |
|-----------------------------------------------------------|---------------------------------|
|-----------------------------------------------------------|---------------------------------|

#### Figure 37

Our "VPN server" has a local IP address of 172.31.34.254, and the range of available addresses is defined in (Chapter III, Point 3) as: *AllowedIPs = 172.31.0.0/16* 

Therefore, we should be able to ping the server using the following command:

ping 172.31.34.254

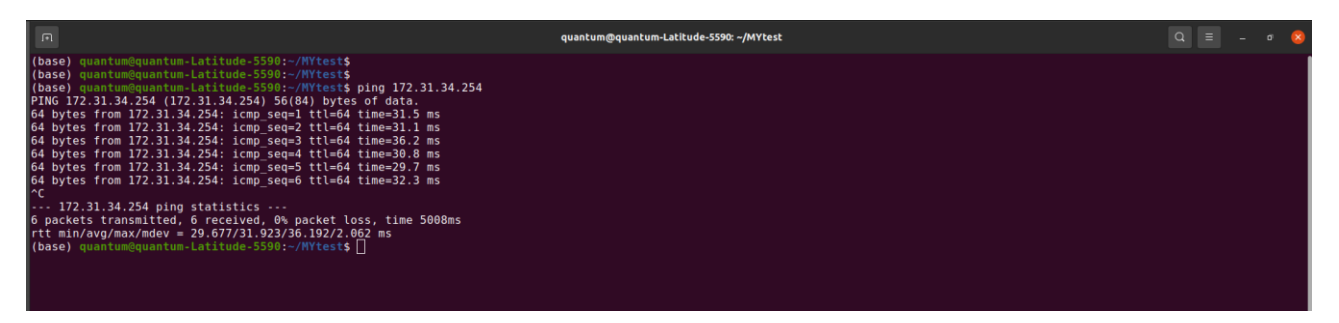

#### Figure 38

If there are any issues, you can inspect the qVPN service on the client side with the following command:

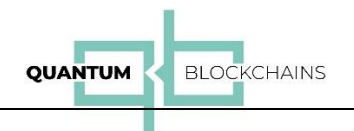

sudo systemctl status qvpn

To check the status and transmission info of WireGuard, use:

sudo wg show

#### **Adding Additional Peers**

Subsequent Peers can be added in a similar manner.

Of course, access to hosts in the AWS network can be configured using AWS tools (e.g., route tables, NAT, firewall rules, etc.).

#### **Troubleshooting Connection Issues**

If the connection is not established after installation, try uninstalling the qVPN client and reinstalling it.

The connection may take several tens of seconds to establish after starting the services. This delay is related to the refresh time of the post-quantum key.

#### Support

In case of any troubles contact our support team at: <a href="mailto:support@quantumblockchains.io">support@quantumblockchains.io</a>